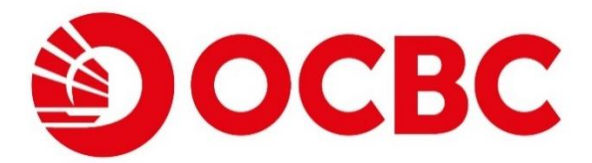

June 2025

# OCBC OneToken for OCBC Velocity

**User Guide** 

Help & Support

Click here for OCBC OneToken General FAQs

Email bbcsc@ocbc.com

Call (603) 8317 5200 or (603) 8314 9090 from Monday to Friday, 9am to 6pm (excluding public holidays)

Note:

- <sup>1</sup> The usage of OCBC Velocity and OCBC Malaysia Business Mobile Banking is subject to OCBC's <u>Transaction</u> <u>Banking</u> as well as <u>Accounts and Services</u> terms and conditions.
- <sup>2</sup> Please refer to our <u>Security Tips and Notices</u> for tips and advisory on safeguarding your business internet and mobile banking usage.

Version 2.3 03062025. OCBC Bank (Malaysia) Berhad (199401009721 / 295400-W). All Rights Reserved.

### Confidential

# **Table of Contents**

| Table of Contents                                                                     | 2          |
|---------------------------------------------------------------------------------------|------------|
| OCBC OneToken for OCBC Velocity User Guide – Chinese Version                          | 4          |
| 1.0 What is OCBC OneToken?                                                            | 5          |
| Internet Banking                                                                      | 5          |
| Mobile Banking                                                                        | 5          |
| 2.0 Getting started on OCBC Velocity                                                  | 6          |
| 3.0 New User Activation - for user with Welcome Email notification or Password Mailer | 7          |
| 3.1 New User Activation – via Mobile (for Security Software Token user only)          | <u>7</u>   |
| 3.2 New User Activation – via Web (for Security Hardware Token user only)             | 15         |
| 4.0 Existing User Activation (with Security Hardware Token)                           | 18         |
| 4.1 Existing User Activation – via Mobile                                             |            |
| <u>4.2 Existing User Activation – via Web</u>                                         | 24         |
| 5.0 Subsequent Login                                                                  | 26         |
| <u>5.1 Subsequent Login – via Mobile</u>                                              |            |
| <u>5.2 Subsequent Login – via Web</u>                                                 | 27         |
| 6.0 Approving a transaction                                                           | 33         |
| 6.1 Approving a transaction - via Web                                                 |            |
| 6.2 Approving a transaction - via Mobile                                              | <u></u>    |
| 7.0 Lost/ Changed your mobile phone or Reinstalled app?                               | 40         |
| 7.1 via Mobile                                                                        | 40         |
| 7.2 via Web                                                                           |            |
| 8.0 Problem Activating OCBC OneToken?                                                 | 49         |
| 8.1 Compatibility, Permission & Notification                                          | 49         |
| 8.1.1 Compatibility OS Checking                                                       | 49         |
| 8.1.2 Permission & Notification Checking                                              | 50         |
| 8.2 Commonly Encountered Issues                                                       | <u> 51</u> |
| 8.2.1 Redirected to "Oops! Please install or update your Mobile Banking app"          | 51         |

| 8.2.2 Error message "Sorry, we are experiencing technical difficulty at the moment"             | 51 |
|-------------------------------------------------------------------------------------------------|----|
|                                                                                                 |    |
| 8.2.3 Error message "Oops! OCBC Business Mobile Banking app and OneToken is not compatible with |    |
| your mobile device"                                                                             | 52 |

# **OCBC OneToken for OCBC Velocity User Guide – Chinese Version**

# 华侨银行 OneToken 为 OCBC Velocity 中文用户指南

Click here on the icon below to view OCBC Velocity User Guide - Chinese Version

点击下面的图标以查看《OneToken 为 OCBC Velocity 用户指南》

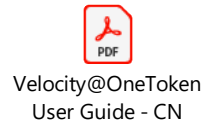

Note: If you have trouble accessing the links above, please download this user guide first.

注:如果您在使用以上的链接时遇到问题,请先下载此用户指南。

# 1.0 What is OCBC OneToken?

OCBC OneToken is a digital token installed on your phone. It replaces the need for a hardware token for all online banking activities, making your online banking experience simpler and more secure.

OCBC OneToken is embedded in OCBC Malaysia Business Mobile Banking app, and hence you need to have an iOS or Android compatible smart phone/ device to download the app from App Store or Google Play Store.

You can use OCBC OneToken to login and approve transactions on Business Internet Banking or OCBC Malaysia Business Mobile Banking app at any time.

Internet Banking

**Convenient login** 

Mobile Banking

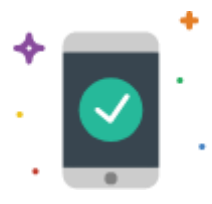

**Convenient authorisation** 

You will receive a push notification on your mobile when you log in to OCBC Velocity on the web browser OCBC OneToken will make the whole process more convenient for performing authorisations

This guide provides you with a quick start on OCBC OneToken activation and subsequent use for login and approving transaction.

Should you have issue with activating OCBC OneToken, refer to Section 8 to find more troubleshooting tips.

# 2.0 Getting started on OCBC Velocity

### Before you log in, make sure you have the following ready:

1. Download the OCBC Malaysia Business Mobile Banking app from App Store, Google Play Store, or Huawei AppGallery (applicable for Huawei devices in all countries except China).

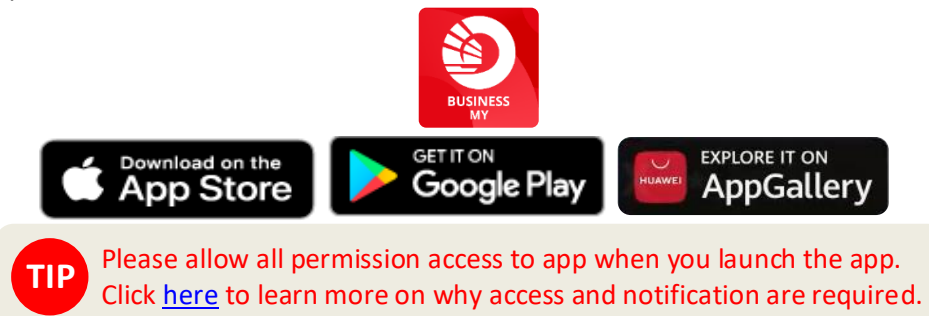

2. Welcome email notification or password mailer that the bank has sent to you containing your initial login credentials.

| Activate your digital token for OCBC business internet banking (OCBC Velocity) |   |
|--------------------------------------------------------------------------------|---|
| OCBC Bank <noreply@notify.ocbc.com><br/>To TESTNAME</noreply@notify.ocbc.com>  | 9 |
|                                                                                |   |
| A guide to OCBC Velocity for<br>first-time users                               |   |
| LOGIN CREDENTIALS                                                              |   |
| Here are your assigned login details:                                          |   |
| Organisation ID: TEST<br>User ID: TEST                                         |   |
|                                                                                |   |

User's Welcome Email

OR

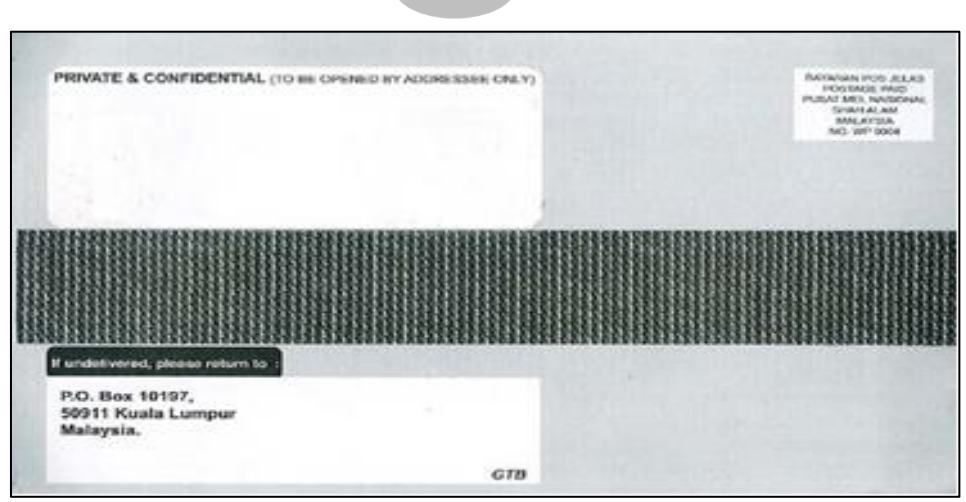

Password Mailer

# 3.0 New User Activation - for user with Welcome Email notification or Password Mailer

You can perform your first-time login via OCBC Malaysia Business Mobile Banking app to activate your OCBC OneToken. Please ensure that you complete all the steps till you reach the end at the Confirmation screen.

### 3.1 New User Activation – via Mobile (for Security Software Token user only)

[.<sup>1</sup>]

 $\odot$ 

More

### Launch the OCBC Malaysia Business Mobile Banking app.

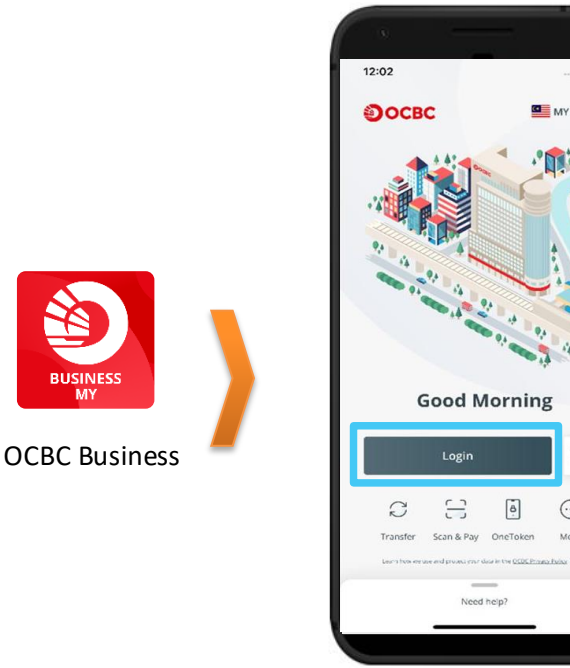

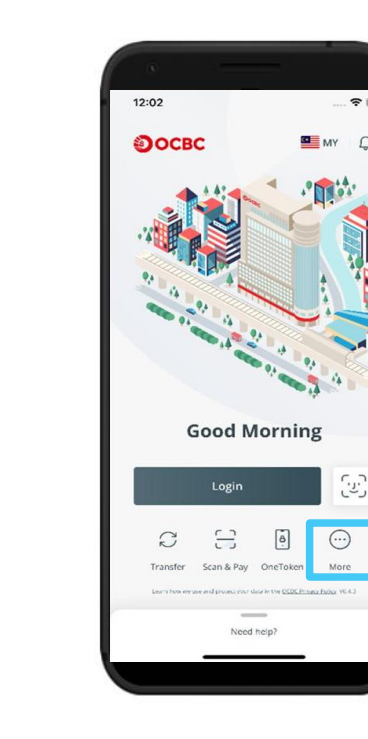

0

For new users with Password Mailer, tap on Login

For new users with User's Welcome Email, tap on More and Set up password

- 1. Login to OCBC Velocity from the mobile banking app
  - a) For new users with User's Welcome Email of OCBC Velocity:
     Click on More -> Set up password from the menu. Enter your Organisation ID and User ID found in the email then click Next

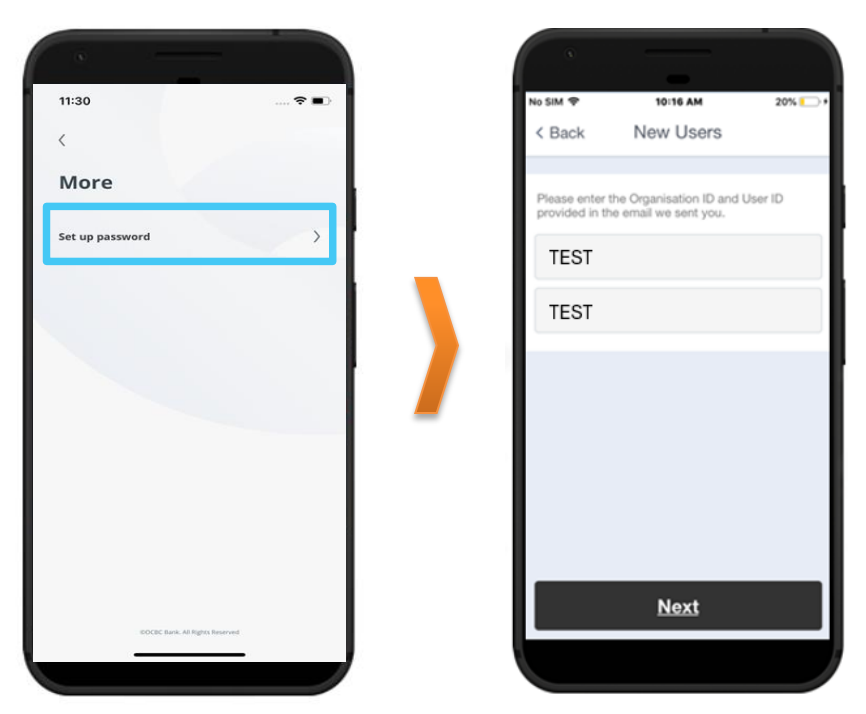

b) For new users with Password Mailer of OCBC Velocity:

Enter your **Organisation ID, User ID** and **Password** found in the password mailer then click **Login** 

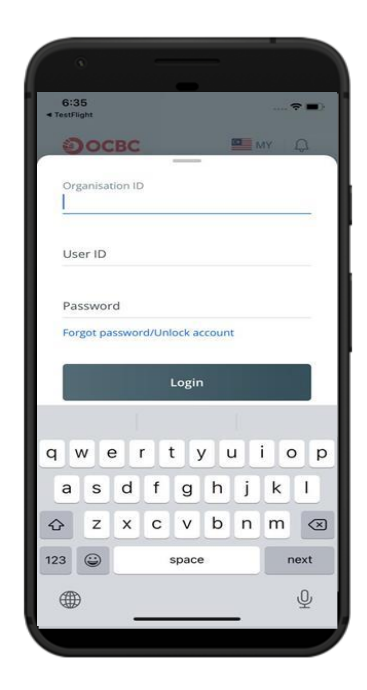

2. A **One-Time-Password** will be sent to your phone, enter the password received into the below field and click on **Submit** 

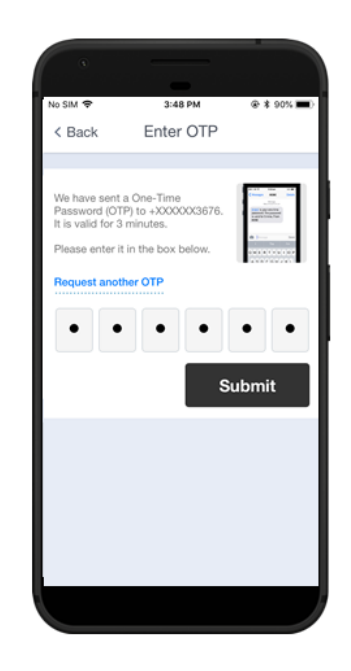

3. The Activate OCBC OneToken screen will be displayed.

For security reasons, upon your first login to OCBC Velocity, you will need to activate your OCBC OneToken.

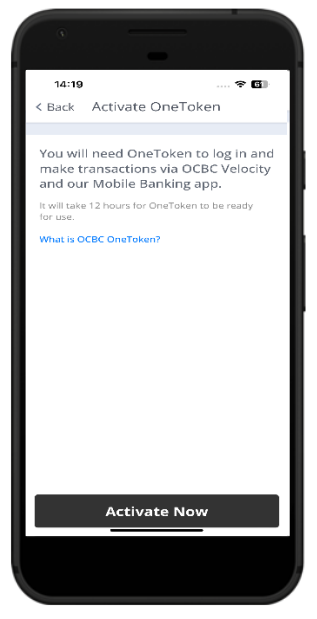

- i. Click on Activate Now
- ii. You will receive an encrypted pdf containing the activation code sent to your registered email address for your OCBC OneToken activation

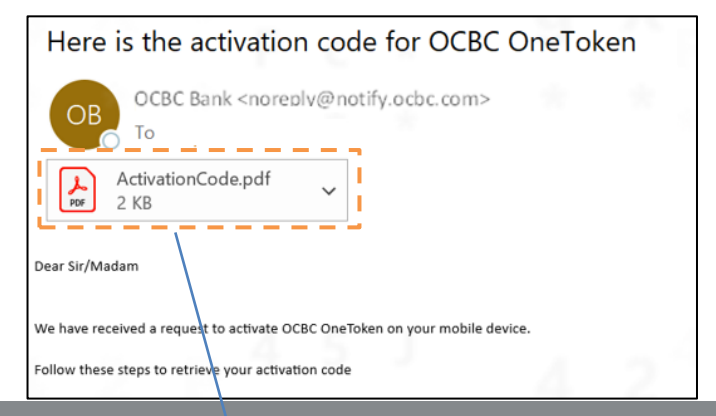

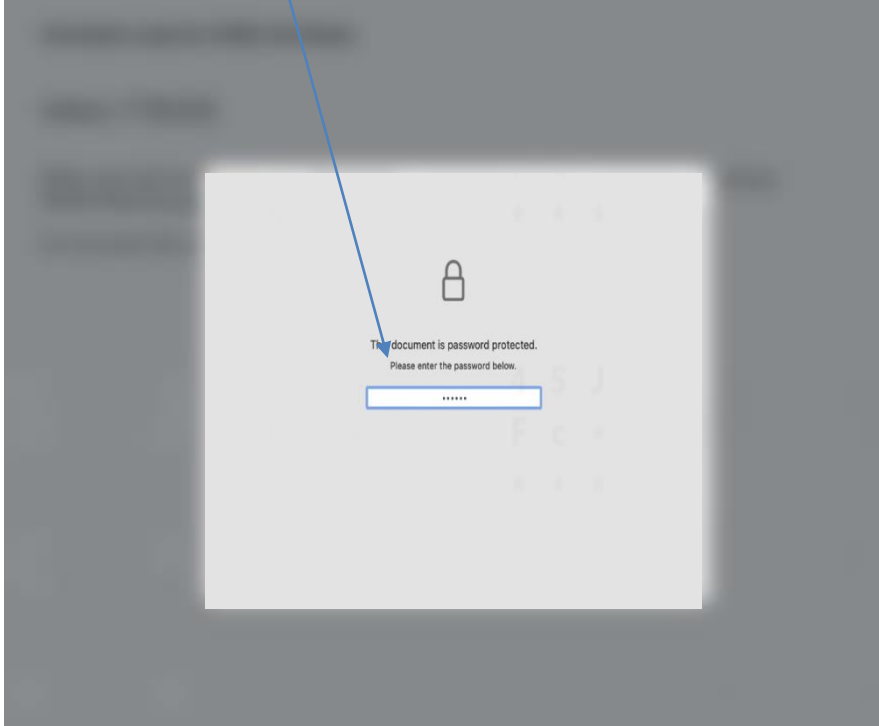

iii. Enter the code on screen to the pdf file to unlock the file

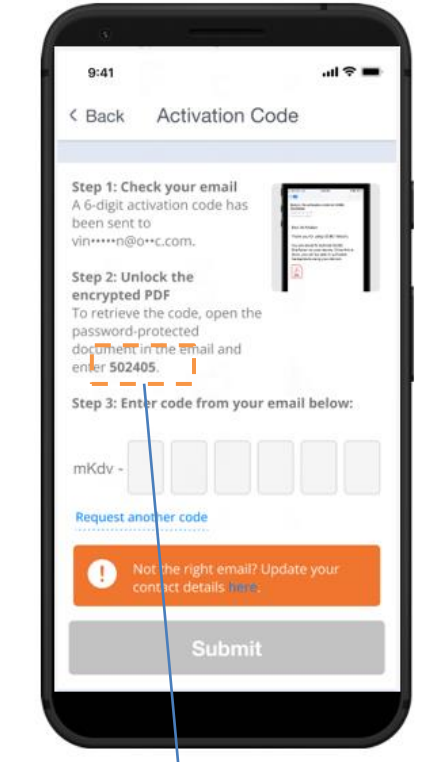

| A                                                                      |  |
|------------------------------------------------------------------------|--|
| This document is password protected.<br>Please are the password below. |  |
|                                                                        |  |
|                                                                        |  |

iv. Once the pdf file is unlocked, you will see your security code. Key in the security code and click submit

| 9:41 .nl ♥ ■ 4<br>< Back Activation Code                                                                                                    | × Encrypted PDF                            | @- Ů   |
|----------------------------------------------------------------------------------------------------|--------------------------------------------|--------|
| Step 1: Check your email         A 6-digit activation code has         been sent to         vinn®o-r_c.com.         Step 2: Unlock the         Corrective the code, open the         password-protected         document in the email and         enter 502405.         Step 3: Enter code from your email below:         mKdv -         Request another code | Activation code for OCBC On<br>MKdv-778320 | eToken |
| Not the right email? Update your contact details inco.                                                                                                    |                                            |        |
| Submit                                                                                                    |                                            |        |
|                                                                                                    |                                            |        |

- v. Key-in your **desired 6-digit OneToken PIN** (you need to remember this PIN for subsequent use)
- vi. Click Next

| Notes 🗢                                             | 4:21 PM                                                           | \$ 100% 🖿                  |
|-----------------------------------------------------|-------------------------------------------------------------------|----------------------------|
| < Back A                                            | Activate OneTo                                                    | oken                       |
| Create you                                          | ır 6-digit OneT                                                   | oken PIN                   |
| This PIN is link<br>you can use to<br>You can chang | ed to your OCBC Or<br>log in and make tra<br>te this PIN anytime. | neToken that<br>nsactions. |
| Enter 6-digit P                                     | IN                                                                |                            |
| •••••                                               |                                                                   |                            |
| Re-enter 6-dig                                      | it PIN                                                            |                            |
| •••••                                               |                                                                   |                            |
|                                                     |                                                                   |                            |
|                                                     |                                                                   |                            |
|                                                     |                                                                   |                            |
|                                                     | Next                                                              |                            |

- vii. For convenience, you may want to synchronise your fingerprint or Face ID (available on compatible fingerprint/ Face ID recognition mobile device) with OneToken PIN so that you do not forget this PIN. **Tick** on the tick box **to sync OneToken PIN to OneTouch / OneLook**
- viii. Click Yes. You will be prompted to place your finger/ scan your face to continue

ix. Your OneToken PIN is now created

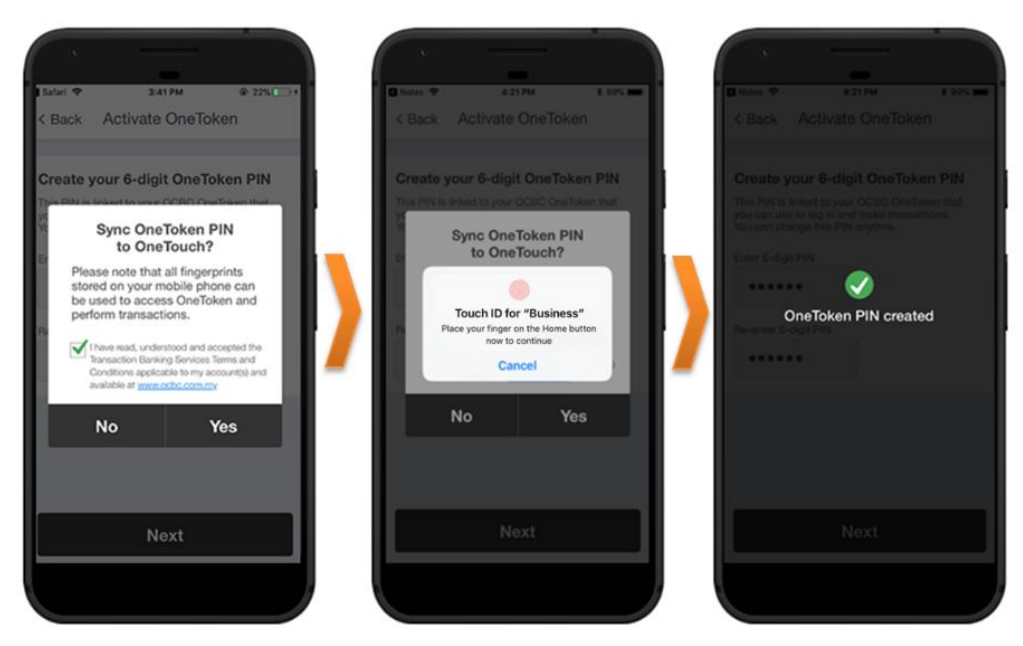

### 4. To set your password

All **new users** are required to set your password for subsequent login.

Follow the instructions in the Set password screen:

- i. Enter a New Password (take note of the Password rules)
- ii. To confirm, re-enter your New Password in the **Re-enter password** field and click **Submit**

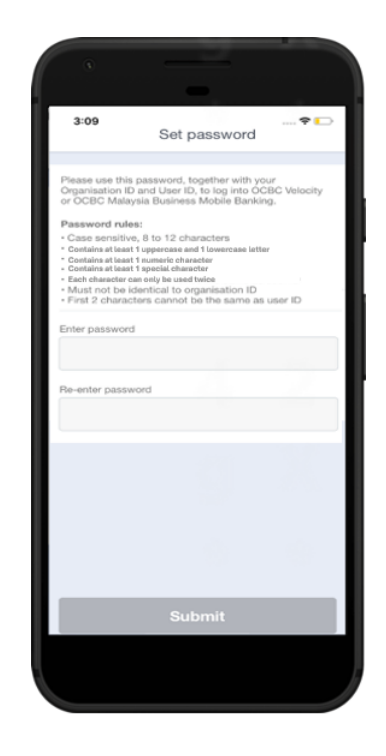

### 5. Confirmation screen

Note: OCBC OneToken will be activated in **12 hours**; you will receive a notification in your mobile once your OCBC OneToken is activated

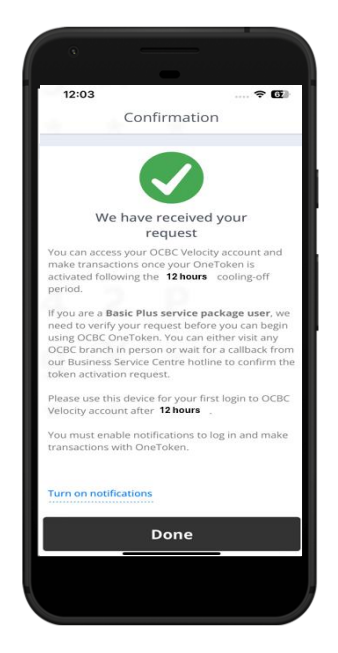

### 6. OCBC OneToken activated

After **12** hours, you will be notified of OCBC OneToken activation status in your mobile. Tap on **OneToken** icon from the menu to access the OCBC OneToken.

### Notification for OneToken activated

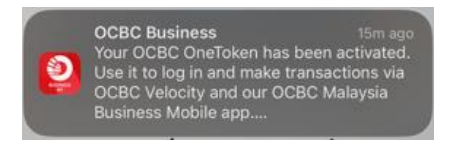

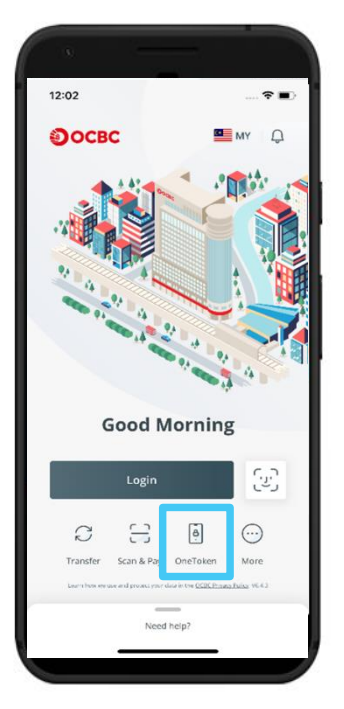

### **OneToken activated**

3.2 New User Activation – via Web (for Security Hardware Token user only) URL for OCBC Velocity is <u>https://velocity.ocbc.com</u>

| Select your country<br>Malaysia | <u> </u>        |                                    |
|---------------------------------|-----------------|------------------------------------|
| Organisation ID                 |                 |                                    |
| User ID                         |                 | For new users with Password Mailer |
| Password                        | Forgot / Unlock |                                    |
|                                 | Login           |                                    |

- 1. Login to OCBC Velocity from a web browser
  - a) For new users with User's Welcome Email of OCBC Velocity:
    - i. Click on Set your password (for new users) hyperlink.
    - ii. Enter your Organisation ID and User ID found in the email and click Submit.
    - iii. A **One-Time-Password** will be sent to your phone, enter the password received into the below field and click on **Submit**.

| Enter your OCBC Velo                                                                                                    | ocity IDs                                                                                                    | ^                                     | Enter a One-Time Passwo                                                                                                    | ord ^                                                                           |
|----------------------------------------------------------------------------------------------------|----------------------------------------------------------------------------------------------------|---------------------------------------|----------------------------------------------------------------------------------------------------|---------------------------------------------------------------------------------|
| If you do not have a hardwa<br>using your OCBC Business M<br>If you have not registered y<br>complete and submit this <u>fo</u><br>records with us before cont | are token, please activate OCE<br>Mobile Banking app.<br>our mobile number with us, p<br>arm to any of our branches to<br>inuing. | 3C OneToken<br>please<br>pupdate your | We have sent a One-Time Passw<br>It is valid for 3 minutes. <u>Reques</u><br>it within 2 minutes.<br>Please enter it in the box below | vord (OTP) to (+X0000007076).<br>t another OTP if you do not receive            |
| Your organisation ID                                                                                                    | Your user ID                                                                                                    |                                       | One-Time Password                                                                                                    | Sample of SMS OTP Conter                                                        |
|                                                                                                    |                                                                                                    |                                       |                                                                                                    | RM0.00 OCBC Velocity: Use<br>091342 as a One-Time<br>Password(OTP) to log in to |

- b) For new users with Password Mailer of OCBC Velocity:
  - i. Enter your **Organisation ID**, **User ID** and **Password** as indicated in the **Password Mailer** in the **Login** box.
  - ii. Click Login

2. Activate your token screen will be displayed

For security reason, upon your first login to OCBC Velocity, you will need to activate your Security Hardware Token.

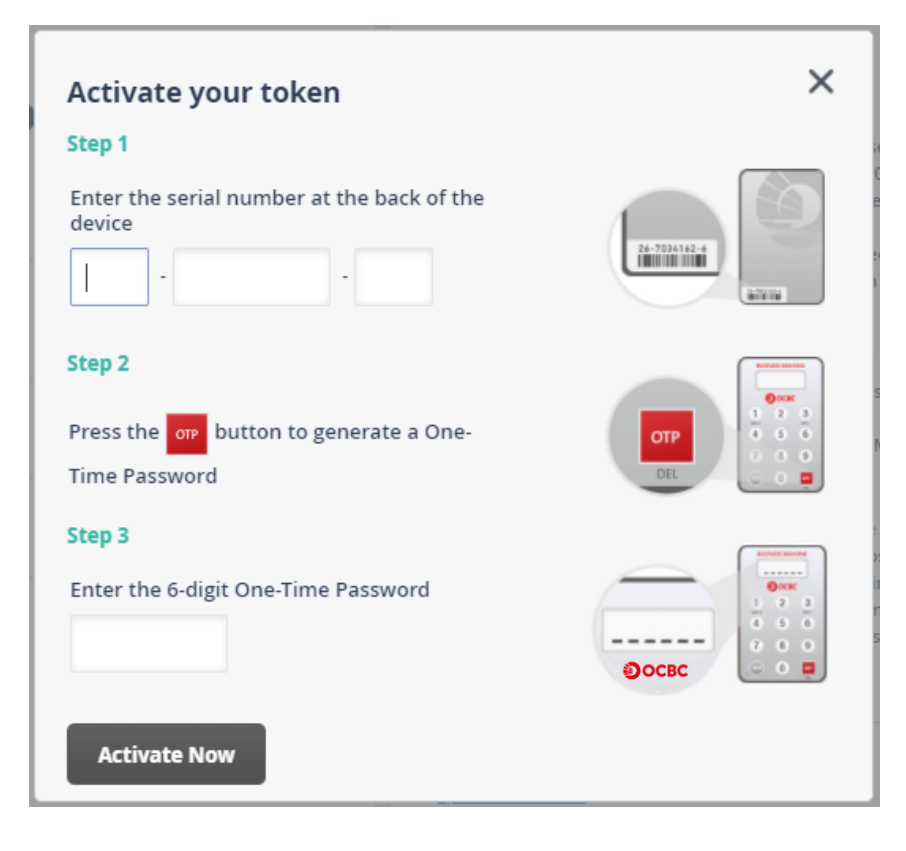

- a) To activate your Security Token:
  - i. Enter the 10-digit **Security Token Serial No.** which is found at the back of your Security Token in the relevant field. Do not enter hyphens.
  - ii. Press the red OTP button on the Security Token. A **6-digit One-Time-Password** will be generated.
  - iii. Enter the One-Time-Password in the relevant field.
  - iv. Click Activate Now.
  - v. A message confirming the successful activation of your Security Token will appear. Click OK.
- b) After this, the Security Token will be uniquely registered to you and must be used for all subsequent logins.

### Note:

- a) **New users with Password Mailer** will need to **change the given password** for subsequent use. Follow the following instructions for **Change password screen**:
  - i. Enter your **Old Password** (as indicated in the **Password Mailer**)
  - ii. Enter a New Password (take note of the Password rules)
  - iii. To confirm, re-enter your New Password in the Enter new password again field and click Submit

| change password ×                                             | Password Pules                                                                                                    |
|---------------------------------------------------------------|----------------------------------------------------------------------------------------------------|
| Old Password                                                  | rassiona kales.                                                                                                    |
| New Password                                                  | <ul> <li>Case sensitive</li> <li>8 to 12 characters</li> <li>Contains at least 1 upper case<br/>letter, 1 lower case letter and 1<br/>numeral</li> </ul> |
| Password should be 8-12 characters long and is case sensitive | <ul> <li>Each character can only be used<br/>twice</li> </ul>                                                                                            |
| Enter new password again                                      | <ul> <li>Must not be identical to<br/>organisation ID</li> </ul>                                                                                         |
|                                                               | <ul> <li>First 2 characters cannot be the<br/>same as user ID</li> </ul>                                                                                 |
| × Cancel Submit >                                             |                                                                                                    |

- b) New users with User's Welcome Email will need to set your password for subsequent use. Follow the following instructions for Set your password screen:
  - i. Enter a New Password (take note of the Password rules)
  - ii. To confirm, re-enter your New Password in the **Enter password again** field and click **Submit**

| Set your password    |                                                                                                    |
|----------------------|----------------------------------------------------------------------------------------------------|
| New password         | Password Rules:                                                                                        |
|                      | <ul> <li>Case sensitive</li> <li>8 to 12 characters</li> <li>Contains at least 1 upper case</li> </ul> |
| Enter password again | letter, 1 lower case letter and 1<br>numeral<br>• Each character can only be used                      |
|                      | <ul> <li>twice</li> <li>Must not be identical to organisation ID</li> </ul>                            |
|                      | <ul> <li>First 2 characters cannot be the<br/>same as user ID</li> </ul>                               |
|                      | Y Cancel Submit                                                                                        |

# 4.0 Existing User Activation (with Security Hardware Token)

### 4.1 Existing User Activation – via Mobile

Launch the OCBC Malaysia Business Mobile Banking app.

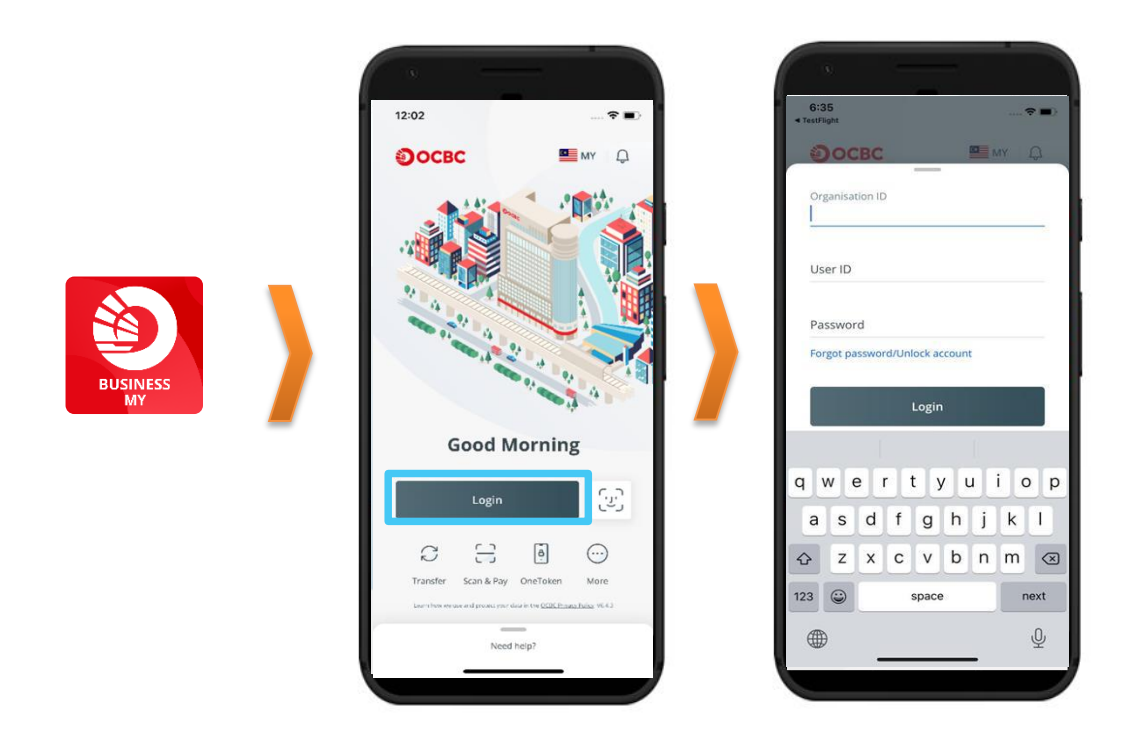

- 1. Login to OCBC Velocity from mobile banking app For **existing users** of OCBC Velocity
  - i. Tap on Login, and on the next screen enter your current **Organisation ID**, **User ID** and **Password** as prompted
  - ii. Click Login.
- 2. For 2-factor authentication, you will be prompted for an One-Time-Password (OTP). You

### can use your existing Security Hardware Token

- a. Security Token OTP
- i. Press the red OTP button located on the front of the Security Token
- Enter the 6-digit OTP that is displayed on your Security Token into the relevant field
- iii. Click Submit. (Go to Step 3)

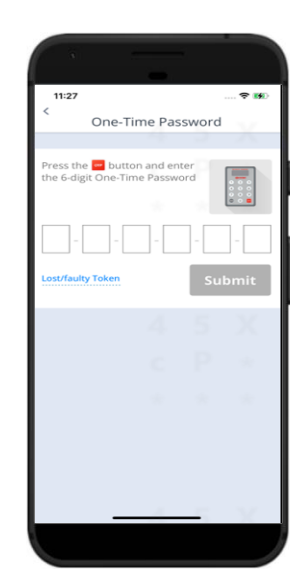

b. Alternatively, if your hardware token is lost or defective, you can press the "**Lost/Faulty token**" hyperlink below, then **Activate OneToken** on the Activate OneToken screen.

| 11:27 ♥ IBD<br><<br>One-Time Password                       | 11:27<br>< Back Activ                                                                                                    | 🗢 🕬<br>vate OneToken                                                                                                    |
|-------------------------------------------------------------|----------------------------------------------------------------------------------------------------|----------------------------------------------------------------------------------------------------|
| Press the button and enter<br>the 6-digit One-Time Password | Replace lost/<br>with OCBC O<br>Instead of reques<br>activate and use c<br>online banking ac<br>Once set up, it wil<br>Once set up, it wil | faulty Hardware Token<br>neToken<br>ting a hardware token, you can<br>OCBC OneToken for all your<br>tivities.<br>II take up to 12 hours before<br>activated, Your hardware |
| Lost/auty Token Submit                                      | token will be dear<br>activated. You ma<br>What is OCBC On                                                                                 | tivated once your OneToken is<br>y dispose it safely then.<br>eToken?                                                                                                    |
| c P *                                                       |                                                                                                    |                                                                                                    |
|                                                             |                                                                                                    |                                                                                                    |
|                                                             | Activ                                                                                                    | ate OneToken                                                                                                    |
|                                                             |                                                                                                    |                                                                                                    |

3. The Activate OCBC OneToken confirmation screen will be displayed.

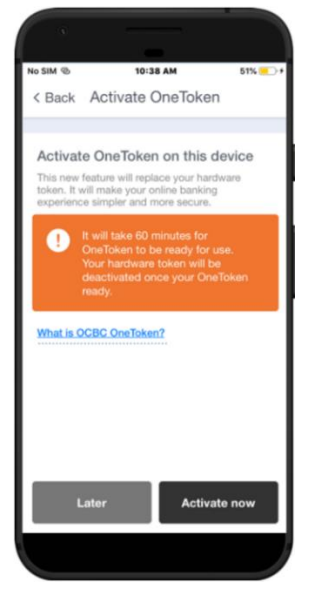

- i. Click on Activate now
- ii. You will receive an encrypted pdf containing the activation code sent to your registered email address for your OCBC OneToken activation

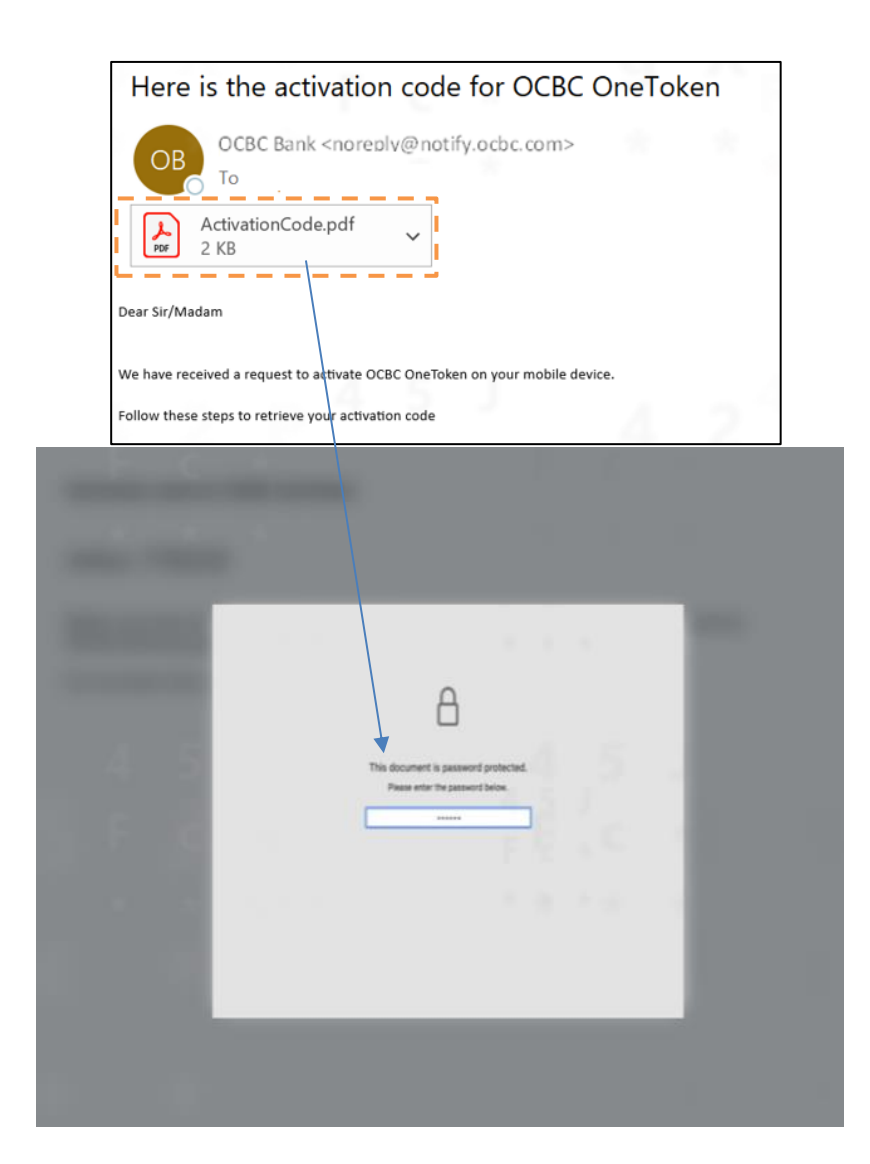

iii. Enter the code on screen to the pdf file to unlock the file

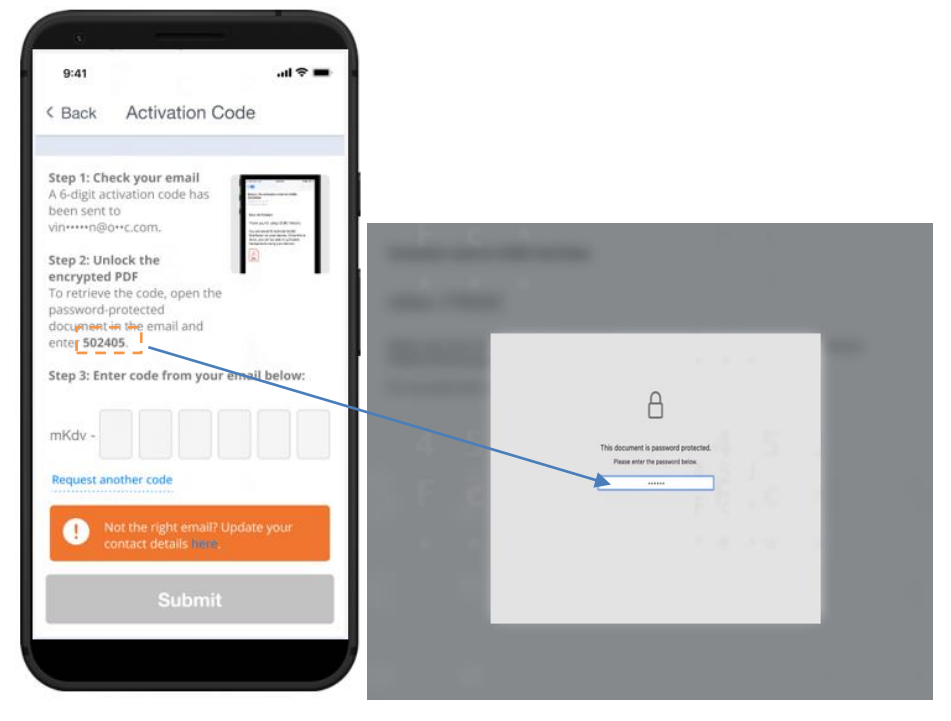

iv. Once the pdf file is unlocked, you will see your security code. Key in the security code and click submit

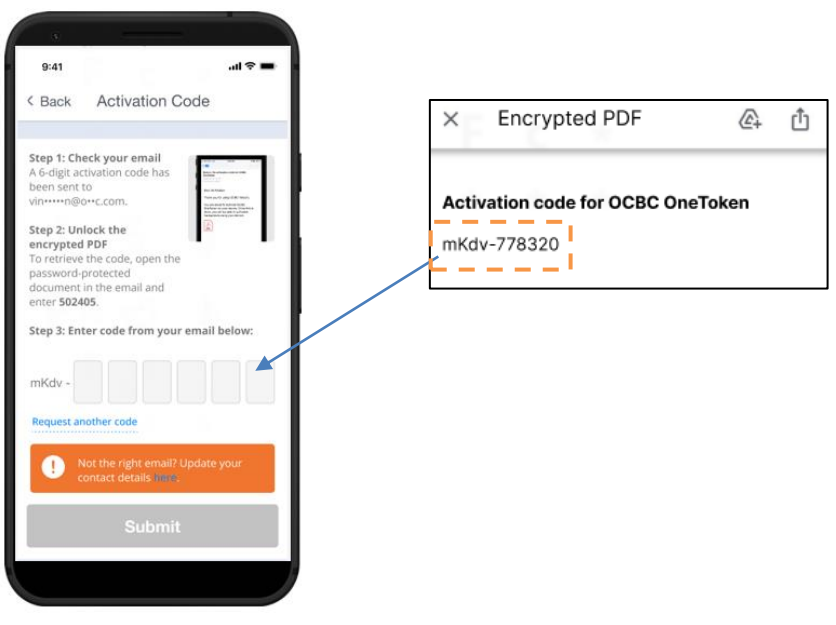

v. Key-in your **desired 6-digit OneToken PIN** (you need to remember this PIN for subsequent use)

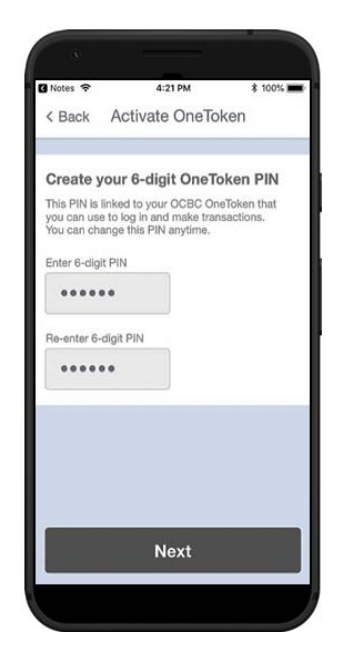

- vi. Click Next
- vii. For convenience, you may want to synchronise your fingerprint or Face ID (available on compatible fingerprint/ Face ID recognition mobile device) with OneToken PIN so that you do not forget this PIN. Tick on the tick box to sync OneToken PIN to OneTouch / OneLook
- viii. Click Yes. You will be prompted to place your finger/ scan your face to continue
- ix. Your OneToken PIN is now created

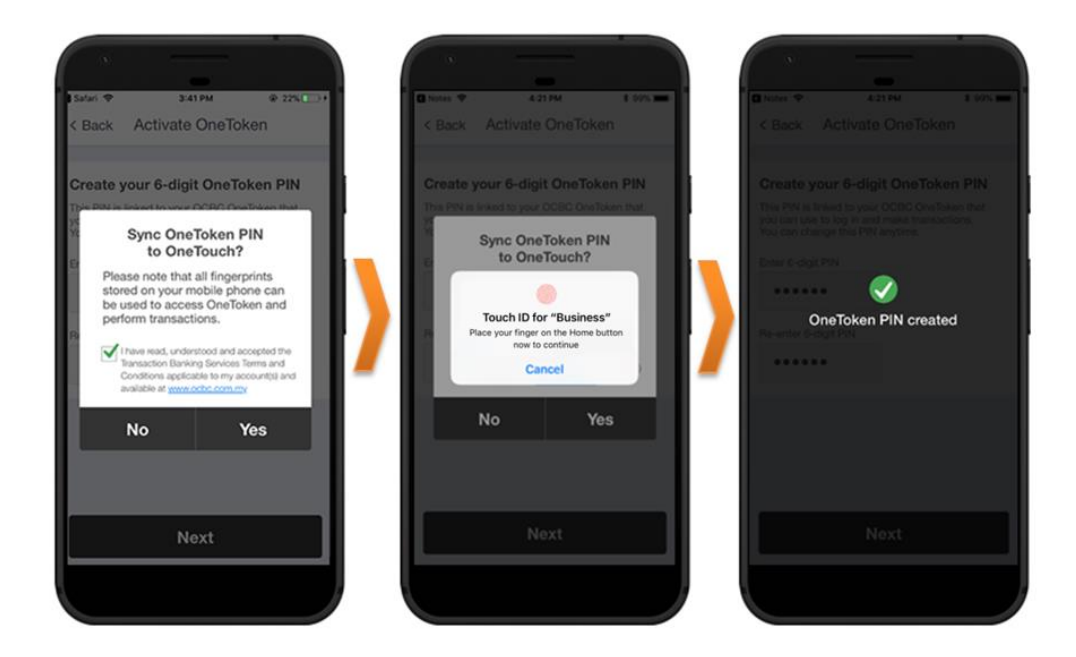

- x. At the next screen, you will be prompted for acknowledgement of OCBC OneToken activation.
- xi. Click Yes, I am

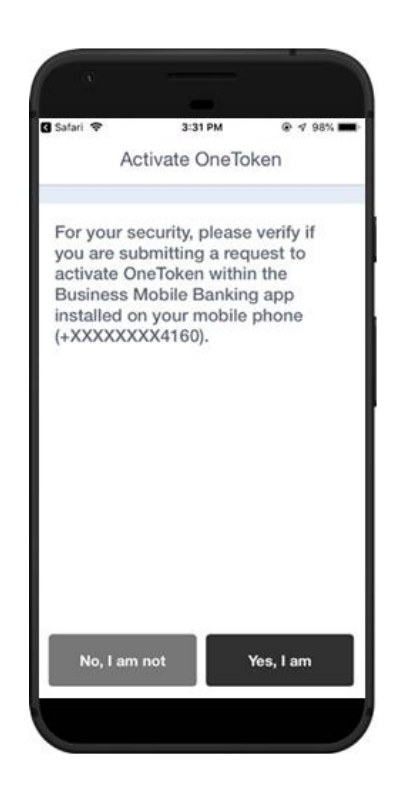

### 4. Confirmation screen

Note: OCBC OneToken will be activated in **12 hours**; you will receive a notification in your mobile once your OCBC OneToken is activated

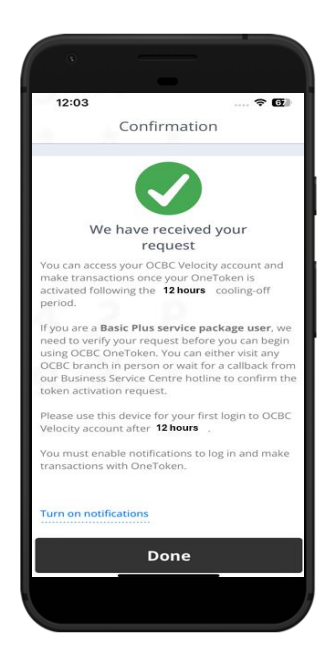

### 5. OCBC OneToken activated

After **12 hours**, you will be notified of OCBC OneToken activation status in your mobile. Tap on **OneToken** icon from the menu to access the OCBC OneToken.

| 2 | OCBC Busines<br>Your OCBC Or<br>Use it to log in<br>OCBC Velocity<br>Business Mobi | ss<br>ieToken has beer<br>and make trans.<br>and our OCBC I<br>le app | 15m ago<br>n activated.<br>actions via<br>Malaysia |  |
|---|------------------------------------------------------------------------------------|-----------------------------------------------------------------------|----------------------------------------------------|--|
|   |                                                                                    |                                                                       |                                                    |  |
|   |                                                                                    |                                                                       |                                                    |  |
|   |                                                                                    |                                                                       |                                                    |  |
|   |                                                                                    |                                                                       |                                                    |  |

### OneToken activated

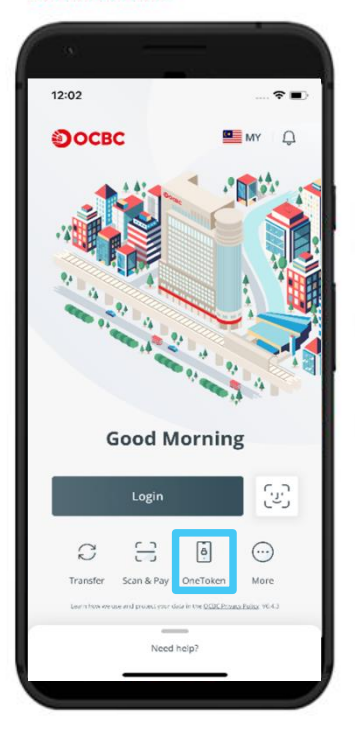

### Note – For Existing Users

 Security Hardware Token will be deactivated once OneToken is activated. Meanwhile, you can continue to use your Security Hardware Token while waiting for your OCBC OneToken to be activated.

### 4.2 Existing User Activation – via Web

### URL for OCBC Velocity is <a href="https://velocity.ocbc.com">https://velocity.ocbc.com</a>

Proceed to the login page as usual.

| A Secured Site<br>OCBC Velocit  | y                          |                         |
|---------------------------------|----------------------------|-------------------------|
| Select your country<br>Malaysia | ~                          |                         |
| Organisation ID                 |                            | For existing user login |
| User ID                         |                            |                         |
| Password                        | Forgot / Unlock            |                         |
|                                 | Login                      |                         |
| Set your                        | r password (for new users) |                         |

- 1. Login to OCBC Velocity from a web browser
  - i. Enter your current Organisation ID, User ID, and Password in the Login box
  - ii. Click Login
- 2. For 2-factor authentication, you will be prompted for an One-Time-Password (OTP) using your existing **Security Hardware Token** 
  - i. Press the red OTP button located on the front of the Security Hardware Token
  - ii. Enter the 6-digit OTP that is displayed on your Security Token into the relevant field
  - iii. Click Submit

| Secured Access                                          | 4 | ×                                                                                             |
|---------------------------------------------------------|---|-----------------------------------------------------------------------------------------------|
| Step 1                                                  |   | r - 2                                                                                         |
| Press the op button to generate a One-<br>Time Password |   |                                                                                               |
| Step 2                                                  |   | Intel in forcing                                                                              |
|                                                         |   | 00000           1         2           3         5           0         0           0         0 |
| Submit                                                  |   | 1.1                                                                                           |
|                                                         |   | · · ·                                                                                         |

 You will be prompted to activate OCBC OneToken from our OCBC Malaysia Business Mobile Banking app. To proceed with OCBC OneToken activation, you may refer to step-by-step guide in <u>section 4.1</u> for guidance.

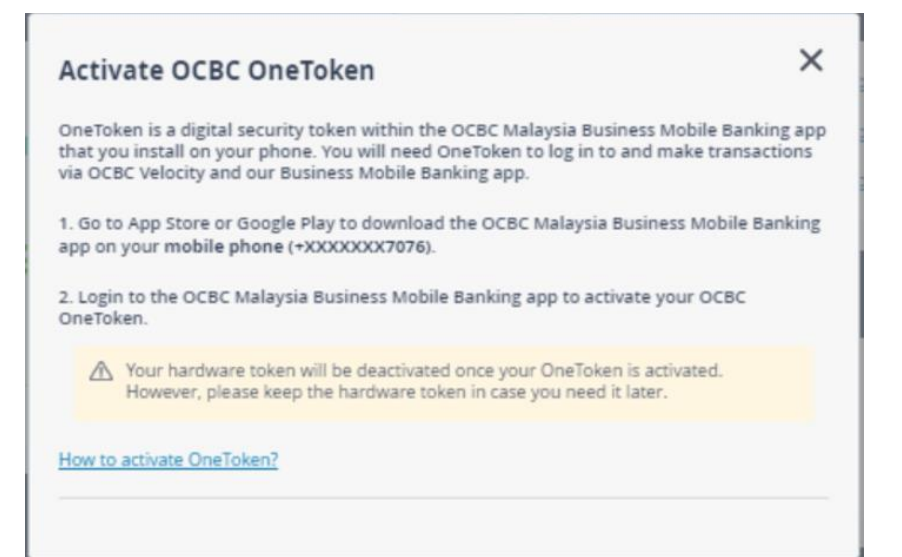

### 5.0 Subsequent Login

### 5.1 Subsequent Login – via Mobile

Launch your OCBC Malaysia Business Mobile Banking app

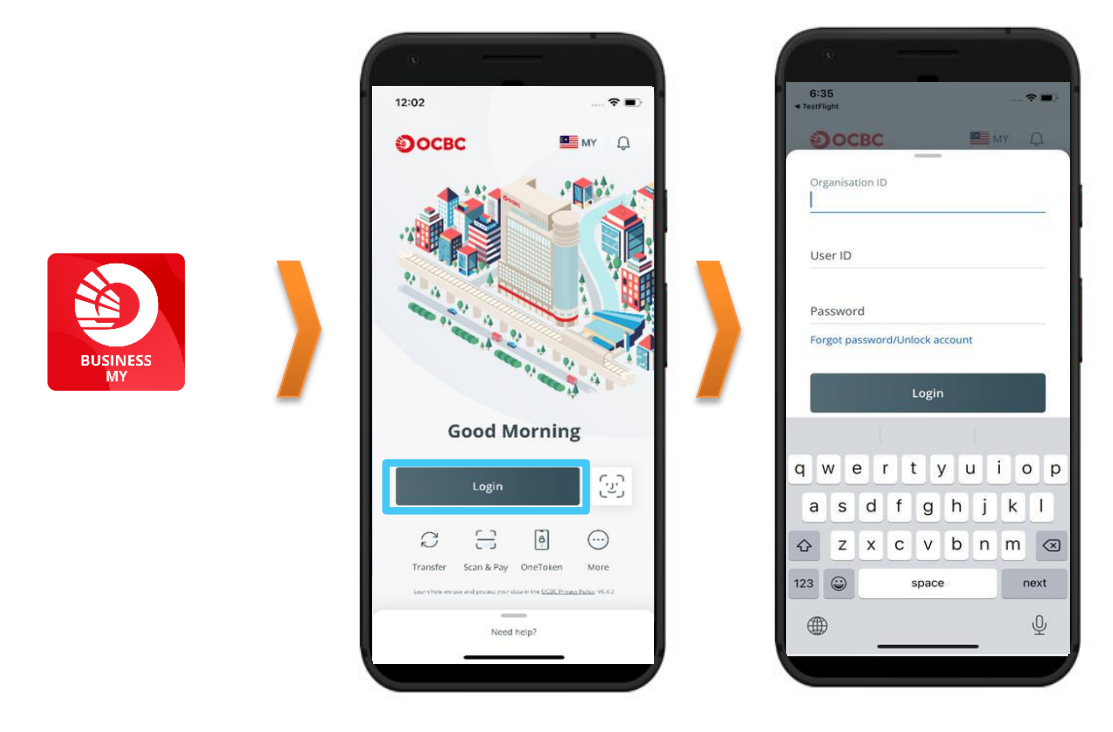

- 1. Login to OCBC Velocity from the mobile banking app
  - i. Tap on Login, and on the next screen enter your current **Organisation ID**, **User ID**, and **Password** as prompted
  - ii. Click Login
  - iii. Use OCBC **OneTouch/ OneLook** (if previously synced) OR enter the **6-digit OneToken PIN** that you have created when activating OCBC OneToken
  - iv. The mobile overview screen will be displayed

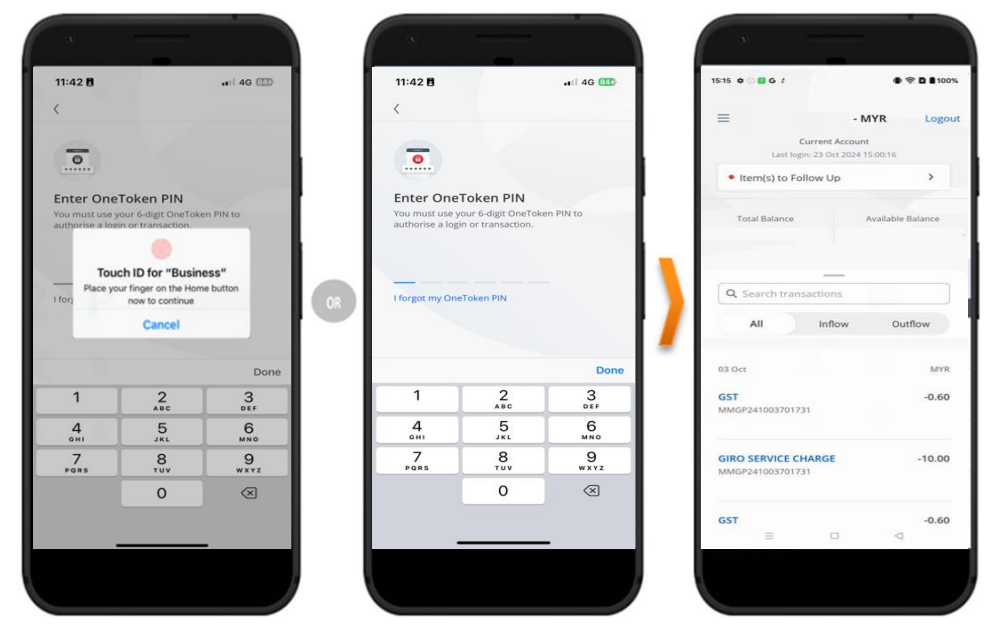

### 5.2 Subsequent Login – via Web

### URL for OCBC Velocity is <a href="https://velocity.ocbc.com">https://velocity.ocbc.com</a>

Proceed to the login page as usual.

| Select your country |               |
|---------------------|---------------|
| Malaysia            | ~             |
| Organisation ID     |               |
| User ID             |               |
| Password            | Forgot / Unio |
|                     | Login         |

- 1. Login to OCBC Velocity from a web browser
  - i. Enter your current Organisation ID, User ID, and Password in the Login box
  - ii. Click Login.
- For 2-factor authentication, you will be prompted for OCBC OneToken
   If you have mobile data or WIFI connectivity, follow the steps in option (a).

   For user without mobile data connectivity (e.g. you are travelling overseas), follow the steps in
   option (b).

### a. With mobile data or WIFI connectivity

i. A **login notification** will be triggered to your mobile device with the activated OCBC OneToken.

### Notification on Web screen

| Log in using OCBC OneToken                                                                                                    | X i             |
|----------------------------------------------------------------------------------------------------|-----------------|
| A notification has been sent to your mobile<br>(+XXXXXXX1013). Please tap on it to log in.<br>Your mobile data must be switched on to | The Carbon Part |
| receive this notification.                                                                                                    | i i             |
|                                                                                                    |                 |

### Mobile: Login notification received

# View from mobile home screen / notification centre

### View from mobile banking app notification inbox

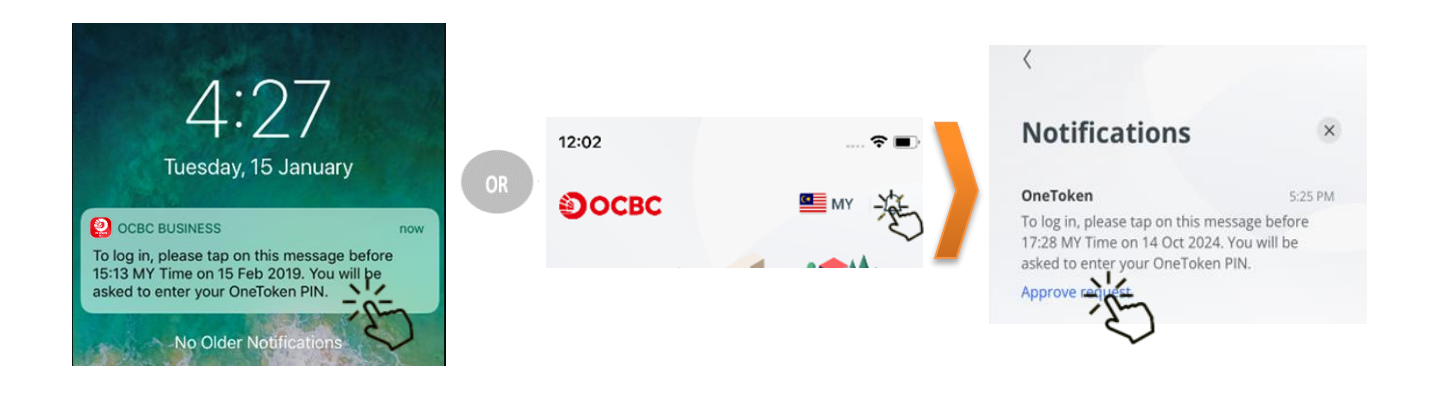

- ii. Click on the **login notification** from your notification centre OR mobile banking app notification inbox
- iii. Use OCBC **OneTouch/ OneLook** (if previously synced) OR enter the **6-digit OneToken PIN** that you have created when activating OCBC OneToken
- iv. Click Submit.

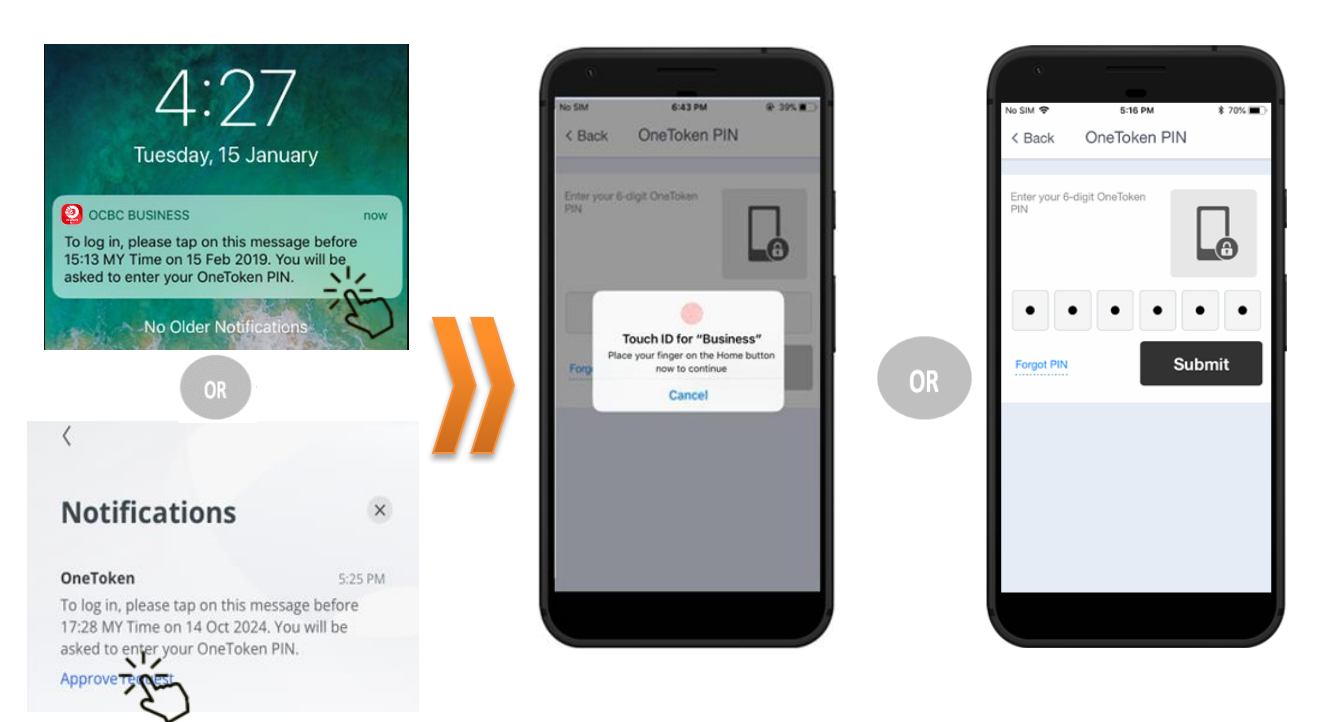

v. You will be requested to authorise the login request. Upon prompted with screen below, tap on **Authorise**.

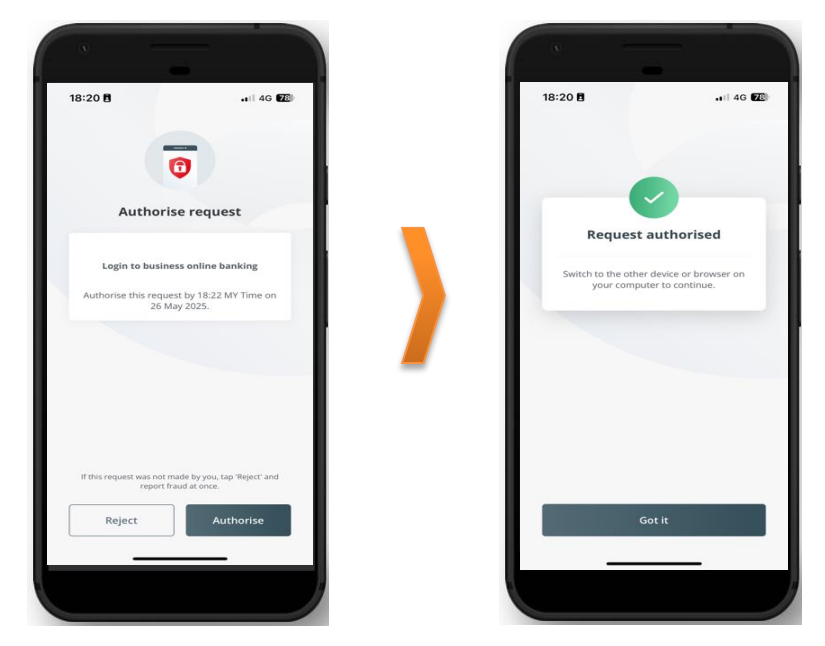

- vi. Return to your desktop / device, you will be prompted with a successful login message
- vii. The OCBC Velocity Homepage will be displayed

# <page-header><page-header><complex-block>

### Successful Login message in Web

- b. Without mobile data connectivity
  - i. Click on Resend notification hyperlink
  - ii. Click on Click here to generate an OTP

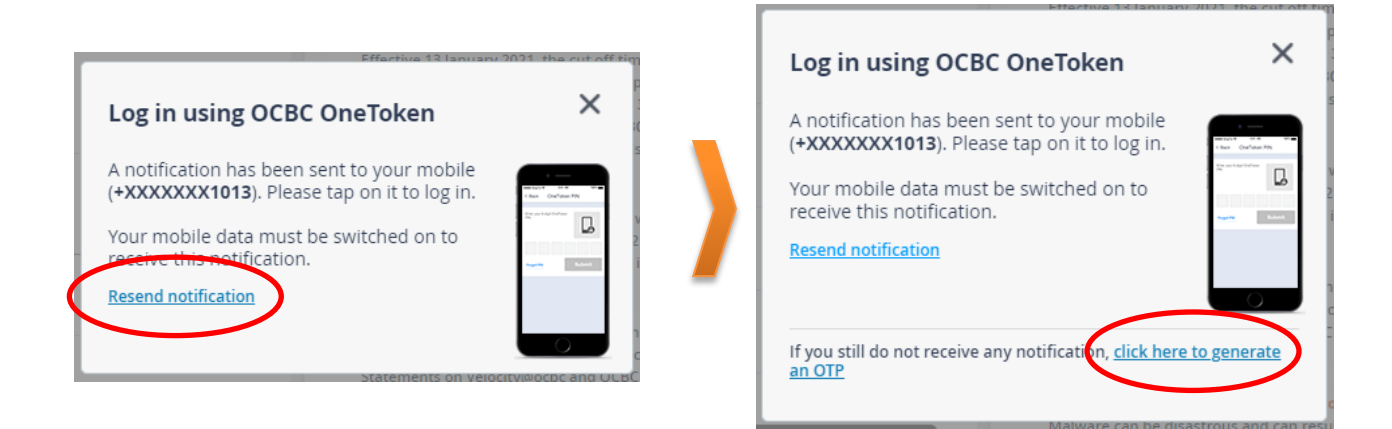

iii. You will be prompted to Generate One-Time Password (OTP) to login

| Generate One-Time Password (OTP)                                                                                                    | to log in X                                                                                                    |
|----------------------------------------------------------------------------------------------------|----------------------------------------------------------------------------------------------------|
| Step 1                                                                                                    |                                                                                                    |
| Launch the OCBC Malaysia Business Mobile Banking<br>app on your mobile phone (+XXXXXXX1013). Select<br>OneToken from the <b>menu on the right</b> . |                                                                                                    |
| Step 2                                                                                                    |                                                                                                    |
| Select <b>For account login</b> , then enter your OneToken PIN to generate an OTP.                                                                  |                                                                                                    |
| Step 3                                                                                                    |                                                                                                    |
| Enter OTP here                                                                                                    | Lege OF<br>Lead to the second of the<br>123456<br>2 have<br>12 have<br>12 ha |
| Submit                                                                                                    | Lost / changed your mobile phone?                                                                                                    |

iv. Launch the **mobile banking app** from your mobile device that is activated with OCBC OneToken.

v. Click on the OneToken icon from the menu

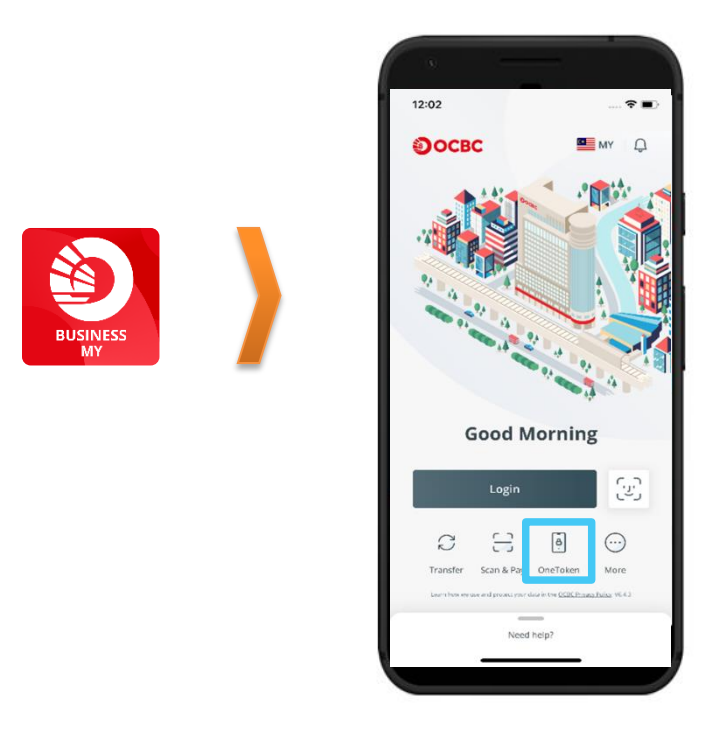

- vi. Click on Authorise login
- vii. If you have previously activated more than one OCBC OneToken for different User IDs in the same mobile device, select the User ID that you require to login at the **Select accounts set up with OneToken** screen. Otherwise, proceed to next step.

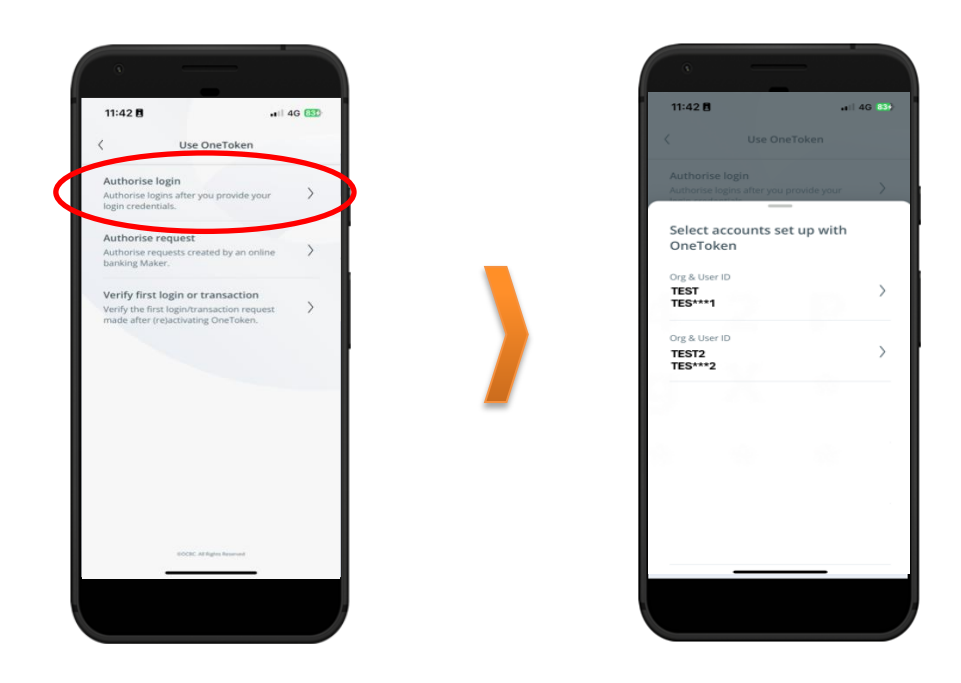

- viii. Use OCBC **OneTouch/ OneLook** (if previously synced) OR enter the **6-digit OneToken PIN** that you have created when activating OCBC OneToken
- ix. A 6-digit login One-Time Password (OTP) will be shown on the mobile screen.

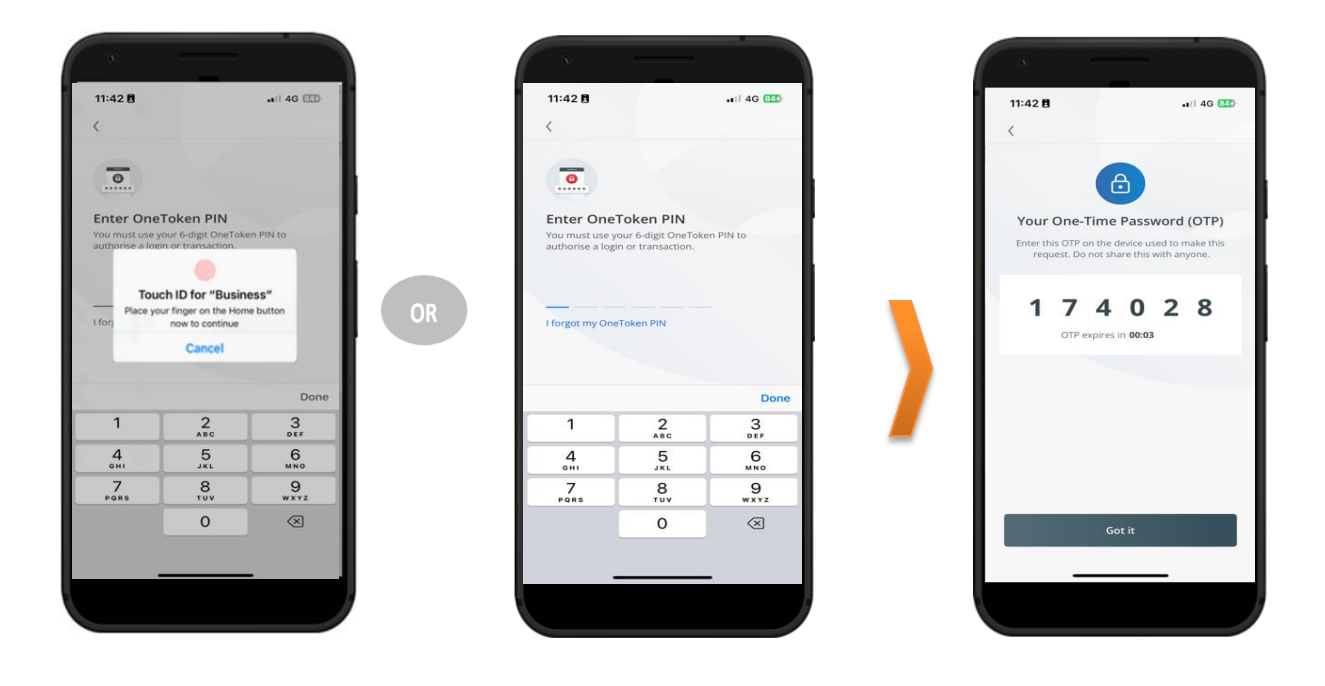

- xii. Return to your desktop / device, key-in the 6-digit login OTP shown on your mobile in the field under Step 3 Enter OTP here
- xiii. Click Submit
- xiv. The OCBC Velocity Homepage will be displayed

### Mobile: Login OTP

### Web: Generate manual OTP screen

| 11:42 8                                                                                                    | Generate One-Time Password (OTP) to log in                                                                                                 | ×              |
|----------------------------------------------------------------------------------------------------|----------------------------------------------------------------------------------------------------|----------------|
| Your One-Time Password (OTP)<br>Enter this OTP on the device used to make this<br>request. Do not share this with anyone. | Launch the OCBC Malaysia Business Mobile Banking<br>app on your mobile phone (+XXXXXX1013). Select<br>OneToken from the menu on the right. |                |
| 1 7 4 0 2 8<br>OTP expires in <b>00:03</b>                                                                                | Step 2<br>Select For account login, then enter your OneToken<br>PIN to generate an OTP.                                                    |                |
| Got it                                                                                                    | Enter OTP here                                                                                                    | ni in<br>Maria |

# 6.0 Approving a transaction

### 6.1 Approving a transaction - via Web

- 1. Login to OCBC Velocity as an Authoriser
  - i. Select Transactions from the top menu tabs
  - ii. Select Pending Transaction

| Accounts                           | Transactions FX & Treasury                 | Financial Management Trade Financ                                        | e Tools Administration |
|------------------------------------|--------------------------------------------|--------------------------------------------------------------------------|------------------------|
| Portfolio Snapshot<br>Last updated | Make a transfer to<br>An OCBC account      | Upload file                                                              | ltems to approve       |
|                                    | A bank overseas                            | Demand draft                                                             | Û                      |
|                                    | Payroll                                    | Stop cheque payment                                                      |                        |
| Total Assets - MYR                 | Management payroll                         |                                                                          |                        |
|                                    | Transaction status<br>Pending transactions | Direct Debit Authorisation<br>Manage Future Dated and Recurring Transfer |                        |

- iii. Select the transactions that you wish to authorise. You can select multiple items by checking the checkbox next to the transactions you wish to authorise.
- iv. Click Approve/ Approve Selected

| sk List                                |                    |                      |                  |           |                              | Viewing                  | Transactions   |
|----------------------------------------|--------------------|----------------------|------------------|-----------|------------------------------|--------------------------|----------------|
| <b>20</b> item(s) in the batch         | Transaction Type   | ALL                  |                  | ✓ Filte   | r By All                     | ~                        | Advance Search |
| Transaction Type<br>Your Reference No. | ♦ Value Date ♦     | Payer / Payee Name 💲 | Amount 🗘         | Country\$ | Account Alias<br>Account No. | Status 🗘                 | Action         |
| Demand Draft                           | 21 May 2025        | test                 | 1,000.00<br>SGD  | MY        | OCBC BANK -                  | Pending<br>Authorisation | REJE E APPROV  |
| Cashier's Order                        | 21 May 2025        | test                 | 10,000.00<br>MYR | MY        | OCBC BANK -                  | Pending<br>Authorisation | REJECT APPROV  |
| 🔀 Reject Selected                      | ✓ Approve Selected |                      |                  |           |                              |                          |                |

 You will be prompted a security challenge screen to Generate One-Time Password (OTP) to approve transactions

| Step 1                                                                                                    | _               |
|----------------------------------------------------------------------------------------------------|-----------------|
| Launch the OCBC Malaysia Business Mobile Banking<br>app on your mobile phone (+XXXXXX1013). Select<br>OneToken from the menu on the right. |                 |
| Step 2                                                                                                    |                 |
| Select To approve request and enter your OneToken<br>PIN.<br>Then, enter this code to generate an OTP.<br>Code: <b>467813</b>              |                 |
| Step 3                                                                                                    |                 |
| Enter OTP here                                                                                                    | Alexandref of P |
| 0.4millio                                                                                                    |                 |

- i. Launch the **mobile banking app** from your mobile device that is activated with OCBC OneToken.
- ii. Click on the **OneToken** icon from the menu

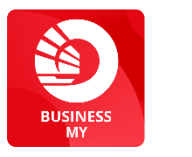

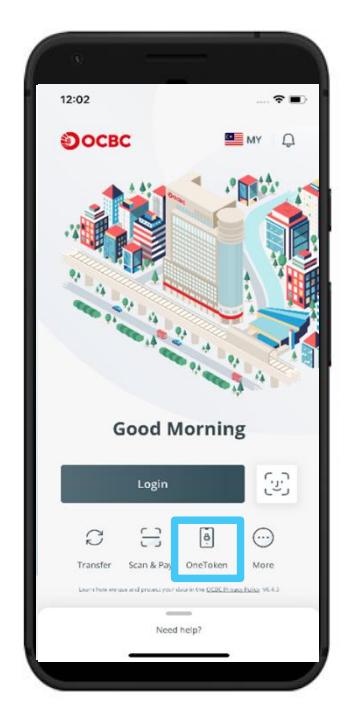

- iii. Click on Authorise request
- iv. If you have previously activated more than one OCBC OneToken for different User IDs in the same mobile device, select the User ID that you require to login at the Select accounts set up with OneToken screen. Otherwise, proceed to next step.

| 11:42 🖪 🔐 🗤 🖬 40                                                                                                    | 3 (33) |   | 11:42 🖥                                              | 🚛 il 4G 👫 |
|----------------------------------------------------------------------------------------------------|--------|---|------------------------------------------------------|-----------|
| Use OneToken                                                                                                    |        |   | C Use OneToke                                        |           |
| Authorise login<br>Authorise logins after you provide your<br>login credentials.                                      | >      |   | Authorise login<br>Authorise logins after you provid | e your 💙  |
| Authorise request<br>Authorise requests created by an online<br>banking Maker.                                        |        |   | Select accounts set up<br>OneToken                   | with      |
| Verify first login or transaction<br>Verify the first login/transaction request<br>made after (relactivation OpeToken | >      |   | Org & User ID<br>TEST<br>TES***1                     | )         |
| make after projectivating other orders.                                                                               |        |   | Org & User ID<br>TEST2<br>TES***2                    | )         |
|                                                                                                    |        |   | 3                                                    |           |
|                                                                                                    |        | _ | S                                                    |           |
|                                                                                                    |        |   |                                                      |           |
| SOCIC All fights Reserved                                                                                             |        |   |                                                      |           |
|                                                                                                    | _      |   |                                                      | -         |

- v. Use OCBC **OneTouch/ OneLook** (if previously synced) OR enter the **6-digit OneToken PIN** that you have created when activating OCBC OneToken
- vi. The security  ${\bf Code}$  screen will appear

| •                                               |                                                           |                  |    | •                                              |                                                        |           |   |                                                |                                               |                             |
|-------------------------------------------------|-----------------------------------------------------------|------------------|----|------------------------------------------------|--------------------------------------------------------|-----------|---|------------------------------------------------|-----------------------------------------------|-----------------------------|
| 11:42 🖪                                         |                                                           | 4G (ED)          |    | 11:42 🖪                                        |                                                        |           |   | 11:42 🖪                                        |                                               | •11 4G 💷                    |
| <                                               |                                                           | _                |    | <                                              |                                                        |           |   | <                                              |                                               |                             |
|                                                 |                                                           |                  |    |                                                |                                                        |           |   | •                                              |                                               |                             |
| Enter One<br>You must use y<br>authorise a logi | Token PIN<br>our 6-digit OneToke<br>or transaction.       | en PIN to        |    | Enter One<br>You must use y<br>authorise a log | Token PIN<br>rour 6-digit OneTok<br>in or transaction. | en PIN to |   | Enter code<br>Enter the 6-dig<br>made the requ | e sent to othe<br>it code shown on th<br>est. | er device<br>ae device that |
| I forj                                          | h ID for "Busin<br>r finger on the Hom<br>now to continue | ess"<br>e button |    | I forgot my One                                | eToken PIN                                             |           |   |                                                |                                               |                             |
| 1                                               | Cancer                                                    |                  | OR |                                                |                                                        |           |   |                                                |                                               |                             |
|                                                 |                                                           | Done             |    |                                                |                                                        | Done      |   |                                                |                                               | Done                        |
| 1                                               | 2<br>^BC                                                  | 3<br>DEF         |    | 1                                              | 2<br>^**                                               | 3         | _ | 1                                              | 2<br>^**                                      | 3<br>DEF                    |
| 4<br>0HI                                        | 5<br>JKL                                                  | 6<br>MNO         |    | 4<br>©HI                                       | 5                                                      | 6         |   | <u>4</u><br>оні                                | 5                                             | 6<br>MN0                    |
| 7<br>Pors                                       | 8                                                         | 9<br>wxvz        |    | 7<br>PQRS                                      | 8                                                      | 9<br>wxyz |   | 7<br>Pors                                      | 8                                             | 9<br>****z                  |
|                                                 | 0                                                         | $\otimes$        |    |                                                | 0                                                      | $\otimes$ |   |                                                | 0                                             | $\otimes$                   |
|                                                 |                                                           |                  |    |                                                |                                                        |           |   |                                                |                                               |                             |
|                                                 |                                                           |                  |    |                                                |                                                        |           |   |                                                |                                               | -0.                         |
|                                                 |                                                           |                  |    |                                                |                                                        |           |   |                                                |                                               |                             |

vii. Enter the **code** shown from desktop **in the Mobile code screen** 

#### Generate a One-Time Password (OTP) to approve request(s) × Step 1 11:42 🖪 .III 4G 840 Launch the OCBC Malaysia Business Mobile Banking app on your mobile phone (+XXXXXX1013). Select OneToken from the menu on the right. < 0. Enter code sent to other device Step 2 Select To approve request and enter your OneToken PIN. Then, enter this code to generate an OTP. Code: 467813 D Step 3 1 2 ^\*\* 3 DEF Enter OTP here 4 5 6 MN0 123456 9 8 7 PORS 0 $\langle X \rangle$ Submit >

- viii. An Authorisation OTP will be generated
  - ix. Enter the Authorisation OTP shown from your mobile in the field under Step 3 Enter OTP here
  - x. Click Submit

### Mobile: Authorisation OTP screen

### Web: OneToken Security Challenge Screen

| -                                                                              | Generate a One-Time Password (OTP) to a                                                                                                    | pprove request(s) $\times$                                      |
|--------------------------------------------------------------------------------|----------------------------------------------------------------------------------------------------|-----------------------------------------------------------------|
| <                                                                              | Step 1                                                                                                    |                                                                 |
| Your One-Time Password (OTP)<br>Enter this OTP on the device used to make this | Launch the OCBC Malaysia Business Mobile Banking<br>app on your mobile phone (+XXXXXX1013). Select<br>OneToken from the menu on the right. |                                                                 |
| request. Do not share this with anyone.                                        | Step 2                                                                                                    |                                                                 |
|                                                                                | Select To approve request and enter your OneToken PIN.                                                                                     |                                                                 |
|                                                                                | Then, enter this code to generate an OTP. Code: 467813                                                                                     | Generals (17                                                    |
|                                                                                | Step 3                                                                                                    |                                                                 |
| Got It                                                                         | Enter OTP here                                                                                                    | Annanci (Pr<br>British Brahment)<br>123456<br>Jian<br>Jian<br>2 |
|                                                                                | Submit >                                                                                                    |                                                                 |

### Web: OneToken Security Challenge Screen

### Mobile: Enter Code screen

3. A message indicating that your transaction has been authorised successfully will be displayed.

| Statu        | tory Payment                                                                                                    |                                                |          |         |    |           |          |             |         |   |  |
|--------------|----------------------------------------------------------------------------------------------------|------------------------------------------------|----------|---------|----|-----------|----------|-------------|---------|---|--|
|              |                                                                                                    |                                                |          |         |    |           |          |             |         |   |  |
| 0            | Request submitted!                                                                                                    |                                                |          |         |    |           |          |             |         |   |  |
|              | You have approved a ZAKAT Tri<br>Please check the status in Tran<br>OCBC Reference no. MYZK25022<br>Created on 23 May 2025 03:08 Pl | ansaction.<br>isaction Status.<br>7700387<br>M |          |         |    |           |          |             |         |   |  |
|              |                                                                                                    |                                                |          |         |    |           |          |             |         |   |  |
| Your Ac      | count                                                                                                    |                                                |          |         |    |           |          |             |         |   |  |
| Zal          | kat Contribution Payment                                                                                                    | g X                                            |          |         |    | •1        |          |             | 9       | X |  |
| Stat         | e<br>ala Lumpur                                                                                                    | Contribution<br>February 202                   | Month ar | nd Year | Em | ployer Za | akat No. | Your Refere | nce No. |   |  |
| Valu<br>23 I | e Date<br>May 2025                                                                                                    |                                                |          |         |    |           |          |             |         |   |  |
|              |                                                                                                    |                                                |          |         |    |           |          |             |         |   |  |

### 6.2 Approving a transaction - via Mobile

- 1. Login to the mobile banking app as an Authoriser
  - i. Click on Items To Approve from the top tool bar.

|                                   | < Ba       | ack                                  | Approve                                                                         |                  |
|-----------------------------------|------------|--------------------------------------|---------------------------------------------------------------------------------|------------------|
|                                   | 72         | Items                                | s To Approve                                                                    |                  |
| Last login: 09 Sep 2024, 03:31:25 | KL KL      |                                      |                                                                                 |                  |
| Item(s) to Approve                | $\bigcirc$ | Multip<br>MYKV<br>KWSP (<br>Value Da | <b>ble Payment</b><br>V190722145928<br>Contribution Payment<br>ate: 09 Aug 2019 | MYR<br>13,397.00 |

- ii. Select the transactions that you wish to authorise. You can select multiple items by checking the checkbox next to the transaction you wish to authorise.
- iii. Click Approve

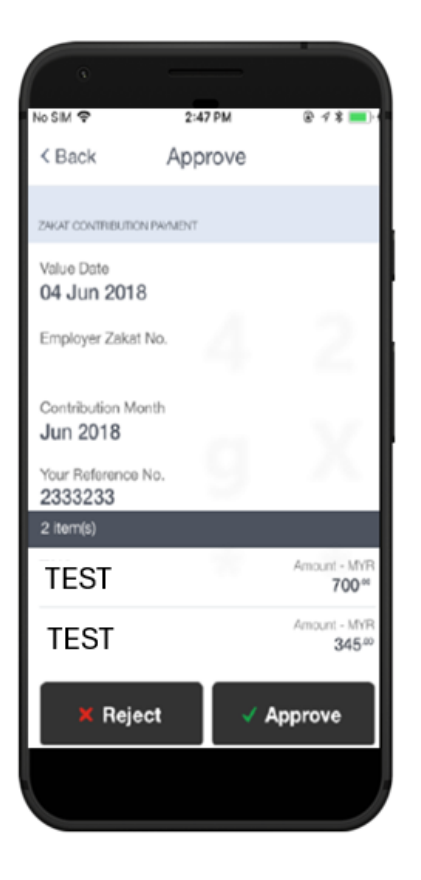

- 2. You will be prompted for OneToken PIN
  - i. Use OCBC **OneTouch/ OneLook** (if previously synced) OR enter the **6-digit OneToken PIN** that you have created when activating OCBC OneToken
  - ii. Click Submit

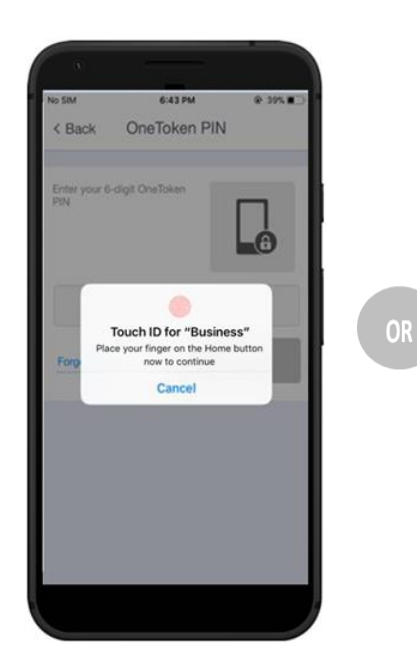

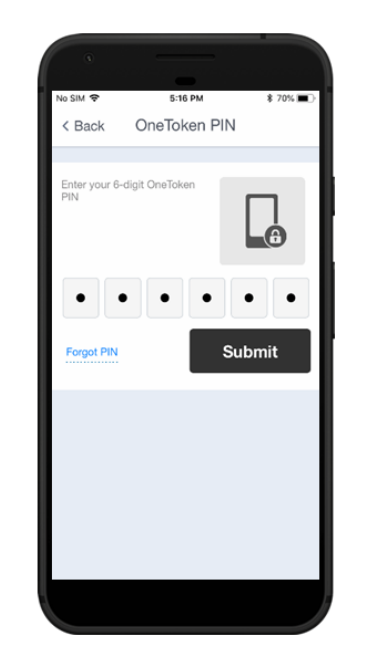

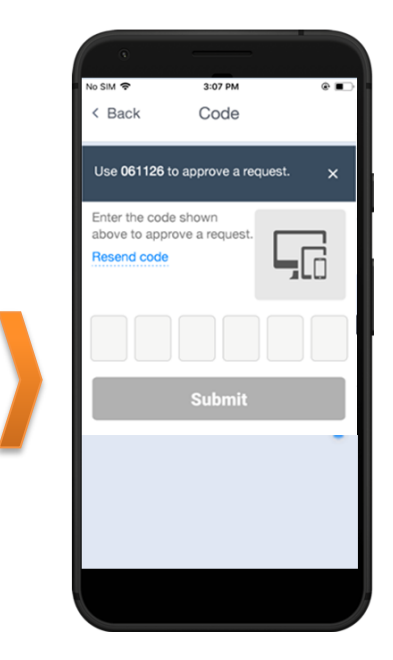

- iii. Enter the security Code shown on top of the screen into the textbox
- iv. Click Submit
- v. A message indicating that your transaction has been authorised successfully will be displayed

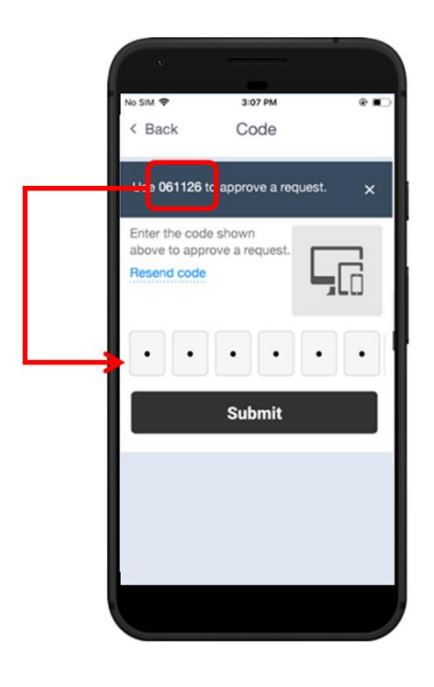

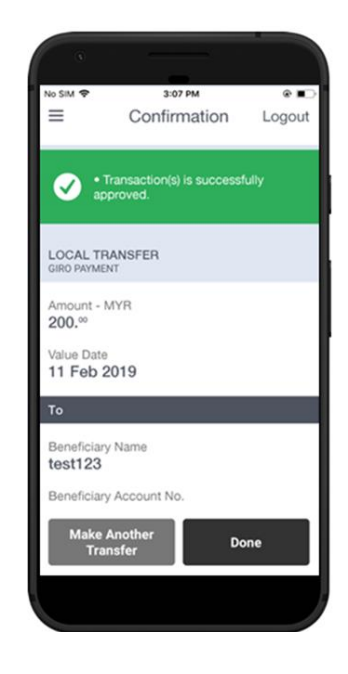

# 7.0 Lost/ Changed your mobile phone or Reinstalled app?

**Note:** If you have restored your lost device data/ storage from a cloud storage to the new device, please delete the transferred OCBC Malaysia Business Mobile Banking app and reinstall it before following the below steps to ensure the older data does not interfere with the new OCBC OneToken activation.

### 7.1 via Mobile

Launch the OCBC Malaysia Business Mobile Banking app.

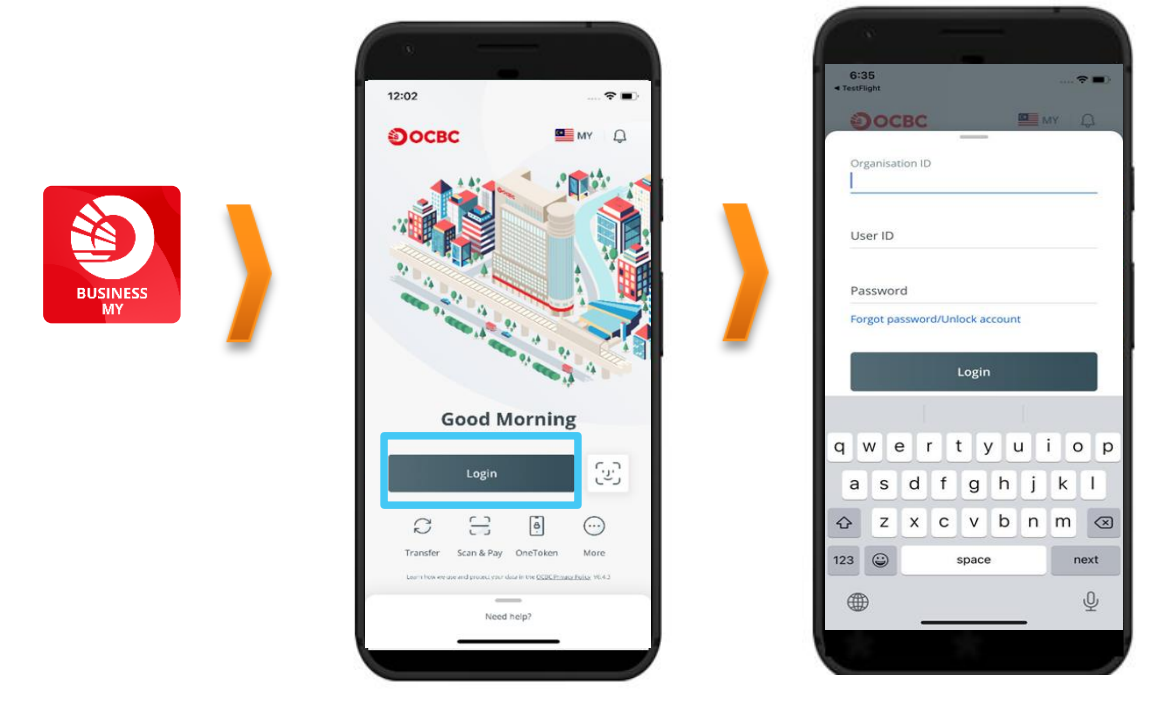

- 1a. Login to OCBC Velocity from mobile banking app with your new device
  - i. Tap on Login, and on the next screen enter your current Organisation ID, User ID, and Password as prompted
  - ii. Click Login. (Go to Step 2a)

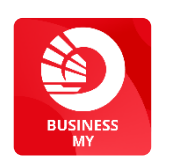

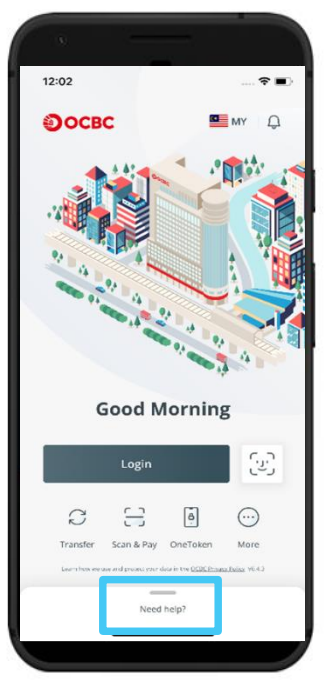

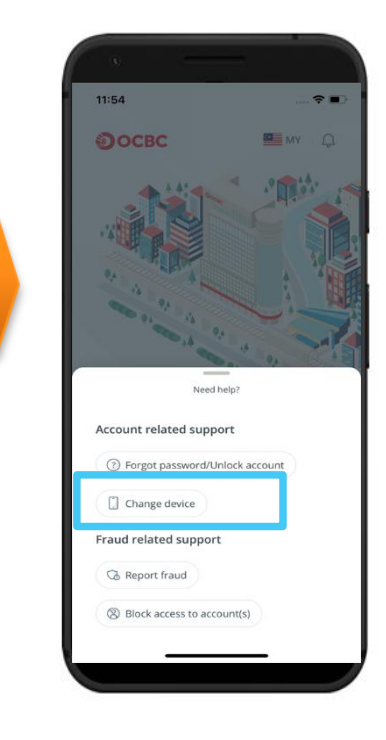

1b. Or, you can tap on **Need help?**. Select **Change device**, and on the next screen enter your current **Organisation ID**, **User ID**, and **Password** as prompted, then click **Login**.

2a. If you have lost/ change your mobile phone or reinstalled the app (on Android OS 10 onwards), you will see the following notification sent to your old device displayed.

- i. Click on the Lost / changed your mobile phone? hyperlink.
- ii. You will be prompted to reactivate your OCBC OneToken, click on **Proceed**. Continue with step iii & the rest below.

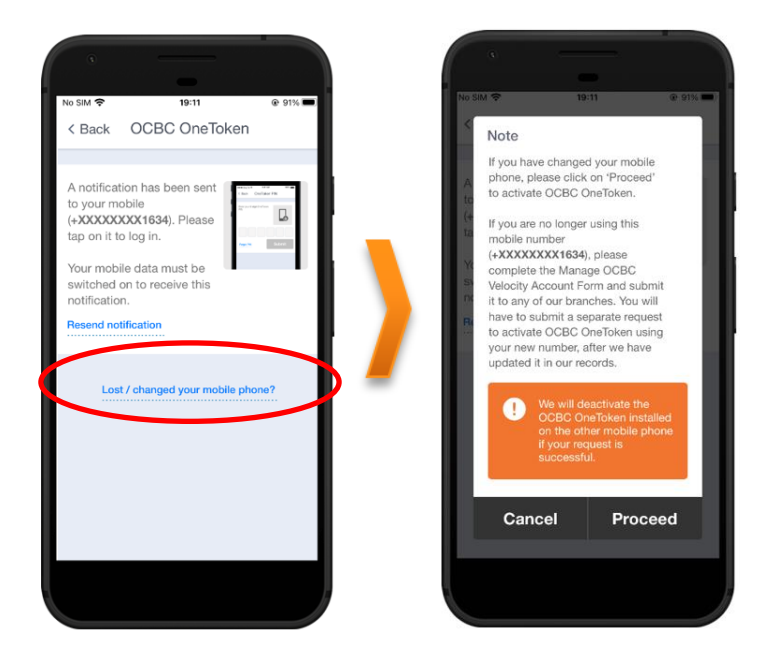

2b. If you have recently reinstalled the app (on iOS or Android OS 9 & below), you will see the following message pop-up

i. Click on "Reactivate". Continue with step iii & the rest below.

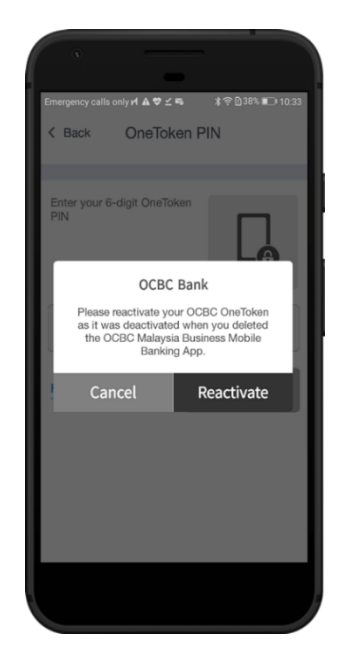

iii. The Re-activate OneToken screen will appear next, click Next

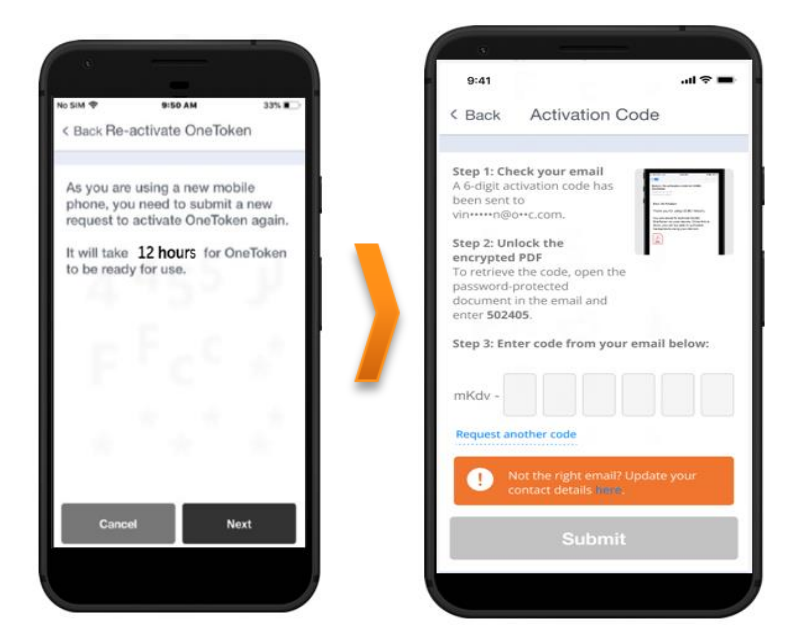

iv. You will receive an encrypted pdf containing the activation code sent to your registered email address for your OCBC OneToken activation

|                     | iC Bank <noreply@notify.c< th=""><th>ocbc.com&gt;</th><th></th></noreply@notify.c<> | ocbc.com>                    |     |
|---------------------|-------------------------------------------------------------------------------------|------------------------------|-----|
| Dear Sir/Madam      |                                                                                     | s your mabile device         |     |
| ollow these steps t | retrieve your activation code                                                       | you mobile device.           | -21 |
|                     |                                                                                     |                              |     |
|                     | A                                                                                   |                              | п   |
|                     | This document is passwer<br>Please enter the passw                                  | ord protected.<br>ord below. |     |
|                     |                                                                                     |                              |     |
|                     |                                                                                     |                              |     |

v. Enter the code on screen to the pdf file to unlock the file

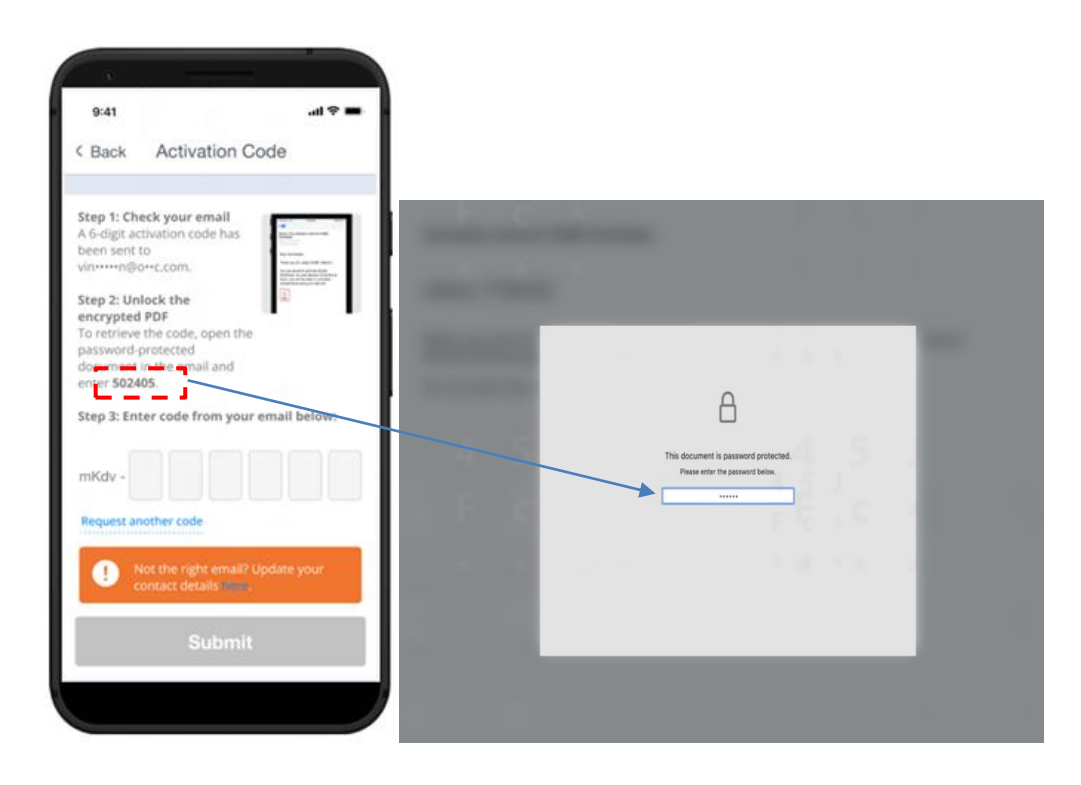

vi. Once the pdf file is unlocked, you will see your security code. Key in the security code and click **"Submit"** 

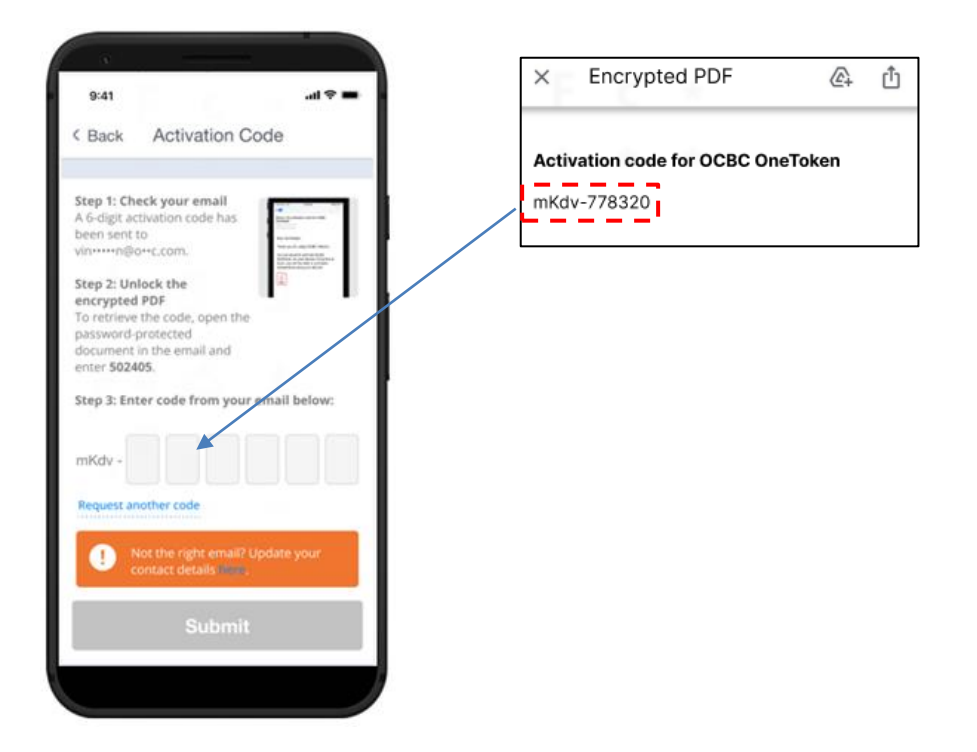

vii. Key-in your desired **6-digit OneToken PIN** (you need to remember this PIN for subsequent use)

| Notes 🗢                                                     | 4:21 PM                                                   | \$ 100% 🔳                |
|-------------------------------------------------------------|-----------------------------------------------------------|--------------------------|
| < Back Ac                                                   | tivate OneTo                                              | ken                      |
| Create your                                                 | 6-digit OneTo                                             | oken PIN                 |
| This PIN is linked<br>you can use to lo<br>You can change t | to your OCBC On<br>g in and make tran<br>his PIN anytime. | eToken that<br>sactions. |
| Enter 6-digit PIN                                           |                                                           |                          |
| *****                                                       |                                                           |                          |
| Re-enter 6-digit F                                          | PIN                                                       |                          |
| •••••                                                       |                                                           |                          |
|                                                             |                                                           |                          |
|                                                             |                                                           |                          |
|                                                             |                                                           |                          |
|                                                             | Next                                                      |                          |
|                                                             |                                                           |                          |
|                                                             |                                                           |                          |

### viii. Click Next

- ix. For convenience, you may want to synchronise your fingerprint or Face ID (available on compatible fingerprint/ Face ID recognition mobile device) with OneToken PIN so that you do not forget this PIN. Tick on the tick box to sync OneToken PIN to OneTouch / OneLook
- x. Click Yes. You will be prompted to place your finger/ scan your face to continue
- xi. Your OneToken PIN is now created

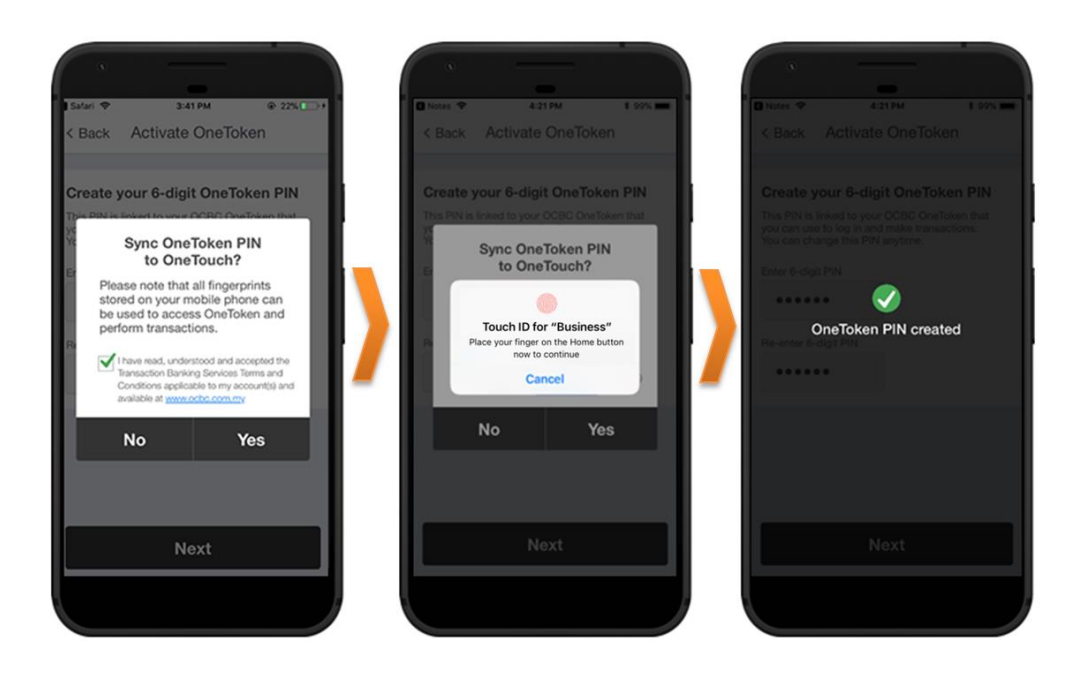

- xii. At the next screen, you will be prompted for acknowledgement of OCBC OneToken activation.
- xiii. Click Yes, I am

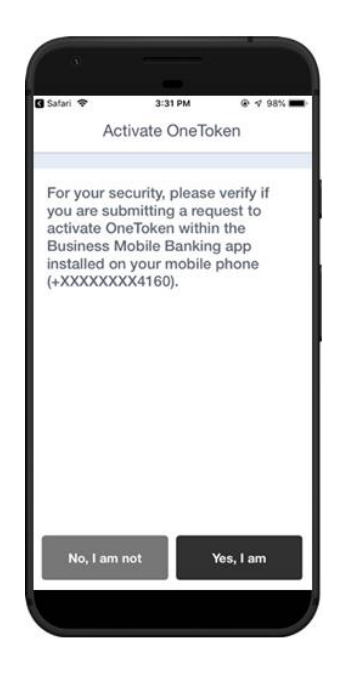

### 3. Confirmation screen

Note: OCBC OneToken will be activated in **12 hours**; you will receive a notification in your mobile once your OCBC OneToken is activated.

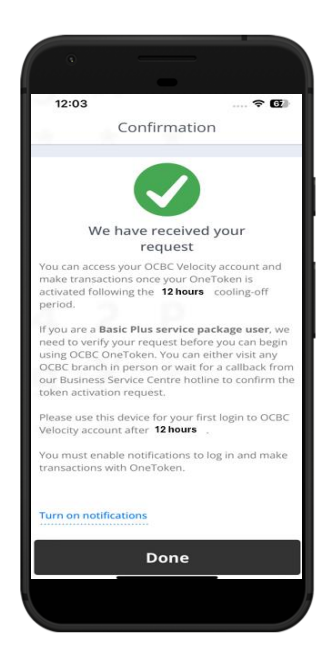

### 4. OCBC OneToken activated

After **12 hours**, you will be notified of OCBC OneToken activation status in your mobile. Tap on **OneToken** icon from the menu to access the OCBC OneToken.

### Notification for OneToken activated

### **OneToken** activated

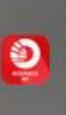

OCBC Business 15m ago. Your OCBC OneToken has been activated. Use it to log in and make transactions via OCBC Velocity and our OCBC Malaysia Business Mobile app....

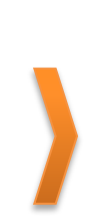

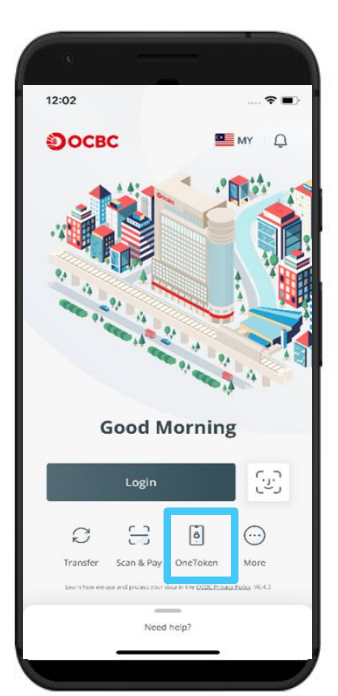

### 7.2 via Web

### URL for OCBC Velocity is <a href="https://velocity.ocbc.com">https://velocity.ocbc.com</a>

Proceed to the login page as usual.

| Select your country |                 |                        |
|---------------------|-----------------|------------------------|
| Malaysia            | ¥               |                        |
| Organisation ID     |                 | For existing user logi |
| User ID             |                 |                        |
| Password            | Forgot / Unlock |                        |
|                     | Login           |                        |

- 1. Login to OCBC Velocity from a web browser
  - i. Enter your current Organisation ID, User ID and Password in the Login box
  - ii. Click Login.
- 2. For 2-factor authentication, you will be prompted for OCBC OneToken
  - i. Click on Resend notification hyperlink
  - ii. Click on Click here to generate an OTP

| Log in using OCBC OneToken                                                                                                    | × | Log in using OCBC OneToken                                                                                                    | ×          |
|----------------------------------------------------------------------------------------------------|---|----------------------------------------------------------------------------------------------------|------------|
| A notification has been sent to your mobile<br>(+XXXXXX1013). Please tap on it to log in.<br>Your mobile data must be switched on to<br>receive this notification.<br><u>Resend notification</u> |   | A notification has been sent to your mobile<br>(+XXXXXX1013). Please tap on it to log in.<br>Your mobile data must be switched on to<br>receive this notification.<br>Resend notification<br>If you still do not receive any notification, <u>click here to</u><br>an OTP | o generate |

- iii. You will be prompted to Generate One-Time Password (OTP) screen
- iv. Click on Lost / changed your mobile phone? hyperlink

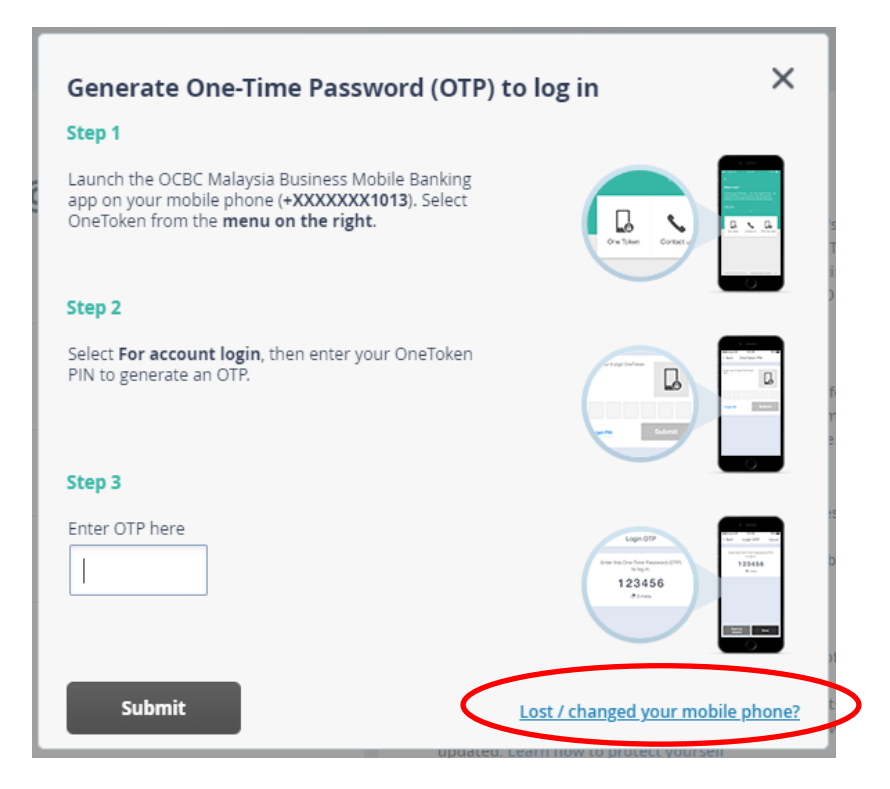

v. You will be prompted to re-activate OCBC OneToken from our OCBC Malaysia Business Mobile Banking app. You may refer to step-by-step guide in <u>section 7.1</u> for guidance.

| Lost / change                               | ed your mobile phone?                                         |
|---------------------------------------------|---------------------------------------------------------------|
| I) Launch the OCBC<br>Banking app on you    | Malaysia Business Mobile<br>Ir new mobile phone.              |
| 2) Log in using your<br>password. We will g | Organisation ID, User ID and<br>uide you through the process. |
|                                             | ок                                                            |
|                                             |                                                               |

# 8.0 Problem Activating OCBC OneToken?

### 8.1 Compatibility, Permission & Notification

Each mobile device manufacturer has its own settings, and/or that you may have change some of the default settings that could interfere with OCBC OneToken activation and subsequent use.

OCBC Malaysia Business Mobile Banking app is available on **Apple iPhone with iOS 14 or later and Android devices with OS 9 or later** to use OCBC OneToken.

It is recommended that you check the OS version of your mobile device and allow the app permission access to your mobile.

Learn how to turn on notification.

### 8.1.1 Compatibility OS Checking

1. For iOS devices:

Go to Setting > General > About > Software Version

| <b>〈</b> General | About |           |
|------------------|-------|-----------|
|                  |       |           |
| Name             |       | Test >    |
| Software Version |       | 12.3.1    |
| Model Name       |       | iPhone Xs |

2. For Android devices:

Go to Setting > System > About Phone > Software Information > Android Version

| < Software information |  |
|------------------------|--|
| One UI version         |  |
| Android version        |  |

### 8.1.2 Permission & Notification Checking

1. For iOS devices:

To check notification and permission (*if permission is* not <u>allowed</u> upon initial launch app)

Go to Setting > [search for our app] > Notification

- i. Ensure **Allow Notifications** is <u>turn on</u>
- Ensure at least 1 of the Alerts option is <u>checked</u> (Lock Screen, Notification Centre, Banners)

| Notification        | s Business          |             |
|---------------------|---------------------|-------------|
| Allow Notifica      | ations              |             |
| ALERTS              |                     |             |
| 9:41<br>Lock Screen | Notification Centre | Banners     |
| <b></b>             | <b>&gt;</b>         | <b>Ø</b>    |
| Banner Style        |                     | Temporary > |
| Sounds<br>Badges    |                     |             |
|                     |                     |             |

2. For Android devices:

To check notification and permission (*if permission is not <u>allowed</u> upon initial launch app*)

Go to Setting > Apps & notification > App Info > [search for our app] > App Permissions

| App info Business Installed DISABLE FORCE STOP UNINSTALL App notifications Permissions Phone and Storage                                                                                                    | 0        |                                  | 🔞 🏗 🕍 🕺 74% 💼 2:06 |
|----------------------------------------------------------------------------------------------------|----------|----------------------------------|--------------------|
| Business<br>Installed<br>DISABLE FORCE STOP<br>UNINSTALL<br>App notifications<br>Permissions<br>Phone and Storage                                                                                                    | ÷        | App info                         |                    |
| Installed<br>DISABLE FORCE STOP<br>UNINSTALL<br>App notifications<br>Permissions<br>Phone and Storage                                                                                                    | 6        | Business                         |                    |
| DISABLE       FORCE STOP         UNINSTALL       Image: Contacts         App notifications       Image: Contacts         Permissions       Image: Contacts         Phone       Image: Contacts         Image: Contacts       Image: Contacts         Image: Contacts | a caneta | Installed                        |                    |
| UNINSTALL  App notifications  Permissions Phone and Storage  Storage                                                                                                    |          | DISABLE                          | FORCE STOP         |
| App notifications  Permissions Phone and Storage  Storage                                                                                                    |          | UNINSTA                          | u                  |
| Permissions Phone and Storage Storage                                                                                                    | _        | App notifications                |                    |
|                                                                                                    |          | Permissions<br>Phone and Storage |                    |
| Storage                                                                                                    |          | Storage                          |                    |

i. Ensure Phone & Storage permission are granted

### 8.2 Commonly Encountered Issues

### 8.2.1 Redirected to "Oops! Please install or update your Mobile Banking app"

Check that you have downloaded/installed the latest OCBC Malaysia Business Mobile Banking app. This is how it looks like.

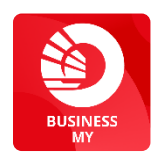

If you are still redirected to this page even after installing the mobile banking app, follow these <u>steps</u> for troubleshooting.

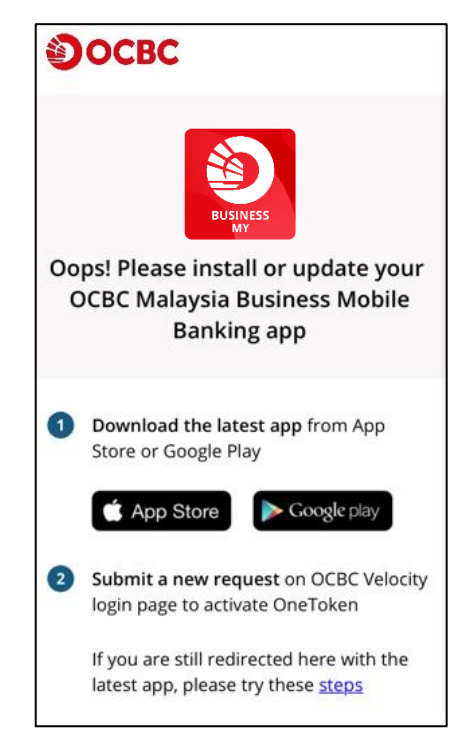

### 8.2.2 Error message "Sorry, we are experiencing technical difficulty at the moment"

Please follow these <u>steps</u> if you are unable to activate OCBC OneToken with this error message on your Android phones.

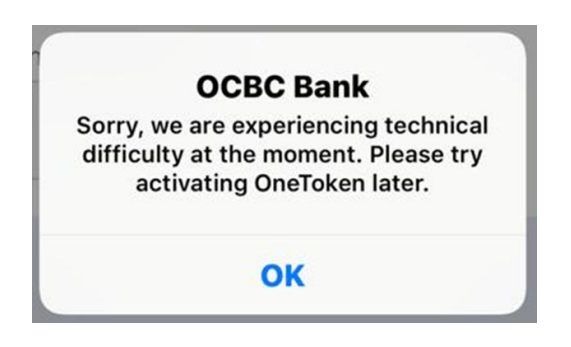

# 8.2.3 Error message "Oops! OCBC Business Mobile Banking app and OneToken is not compatible with your mobile device"

If you received this alert, your device may be installed with a 3rd party remote access app and/or you are using a rooted or jail broken device that is deem a security risk and could potentially compromised the security of your device and our mobile app.

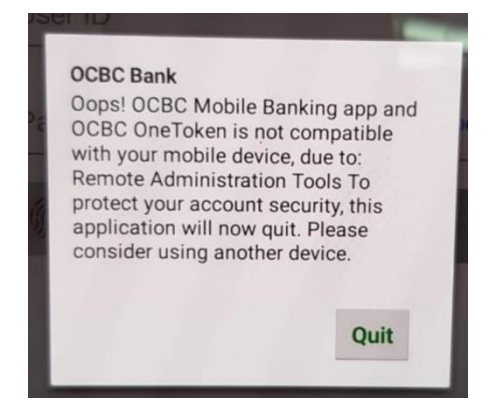

Please delete such 3rd party remote access app and reinstall the OCBC Business Mobile Banking app. After reinstalling, the message should disappear and you may proceed to reactivate OCBC OneToken, by following the steps under <u>Section 7 "Lost/ Changed your</u> <u>mobile phone or Reinstalled app"</u>